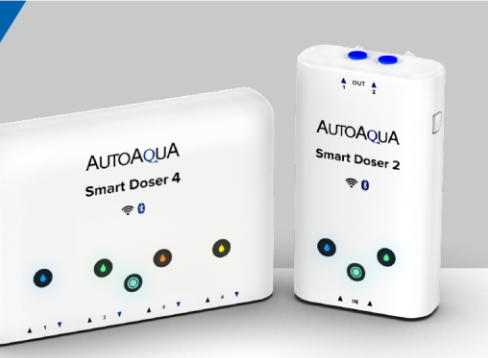

安裝

- 1. 水管安裝說明
- 2. WiFi智慧型光學式滴定機是否可以搭配2分RO硬管使用?
- 3. WiFi智慧型光學式滴定機是否可以搭配矽膠軟管使用?
- 4. 為什麼滴定馬達正在運作,但添加劑卻一直吸不上來?

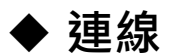

- 1. App搜尋不到我的裝置·該怎麼辦?
- 2. 裝置無法成功連線至App,該怎麼辦?
- 3. 為什麼裝置連線不穩或是一直跳出「操作失敗」的提醒視窗?
- 4. 雲端模式與藍牙模式的差別?
- 5. 如何將雲端模式切換成藍牙模式?
- 6. 如何將藍牙模式切換成雲端模式?
- 7. 装置指示燈呈現閃爍狀態,但手機App卻顯示雲端模式,該怎麼辦?
- 8. 當裝置已經連線至App後,是否可以再更換裝置連線的路由器?

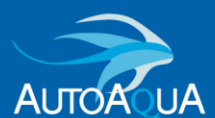

# WiFi智慧型光學式滴定機 ASD-200 & ASD-400

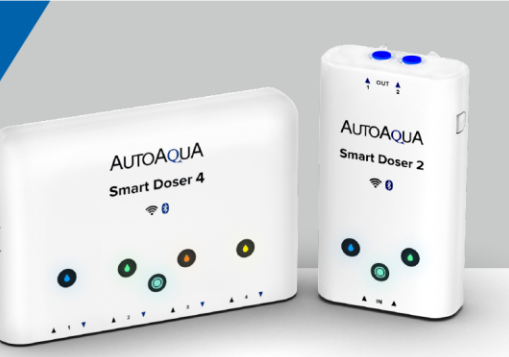

## ◆ 通知

- 1. aquaLine會發送哪些通知?
- 2. 明明還有添加劑,但裝置卻一直發送缺液警報?
- 3. 可否將WiFi智慧型光學式滴定機水平放置?
- 4. 如何解除聲音警報?
- 5. 如何關閉聲音警報功能?
- 6. 如何關閉缺液偵測功能?
- 7. <u>為何進行單次手動滴定時,明明管內已無添加劑,裝置及App卻都</u> 沒有發送缺液警報通知?
- 8. 如何得知App或裝置韌體的更新消息?

## ◆ 滴定排程

- 2. 我想了解詳細的自動滴定排程時間表。
- 3. 我想了解在群組設定下的自動滴定排程時間表。
- 4. <u>在群組設定中,其中一台裝置斷線,此群組中其他台滴定機自動排程</u> 會如何運作?
- 5. <u>當滴定機正進行自動滴定排程時</u>,如果啟動單次手動滴定,滴定機會 如何運作?
- 6. <u>滴定機應該進行自動滴定排程,但卻沒有運作,該怎麼辦?</u>

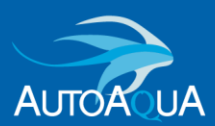

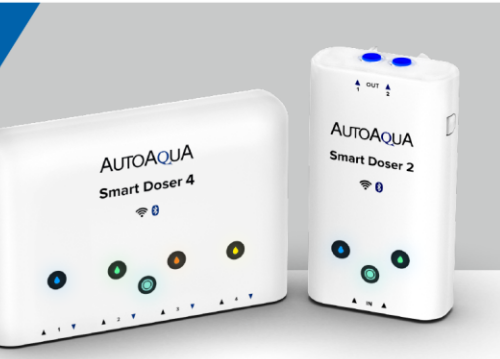

## ◆ App設定

- 1. 如何編輯魚缸名稱、刪除魚缸、調整魚缸位置?
- 2. 如何編輯我的個人頭像或封面圖?
- 3. 如何編輯裝置名稱、馬達名稱、裝置指示燈顏色?
- 4. 當Feed Mode功能設定失敗, 我該怎麼辦?
- 5. 如何應對斷電狀況發生?
- 6. <u>如何恢復至原廠設定?</u>
- 7. <u>為什麼無法從App上刪除裝置?</u>

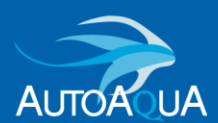

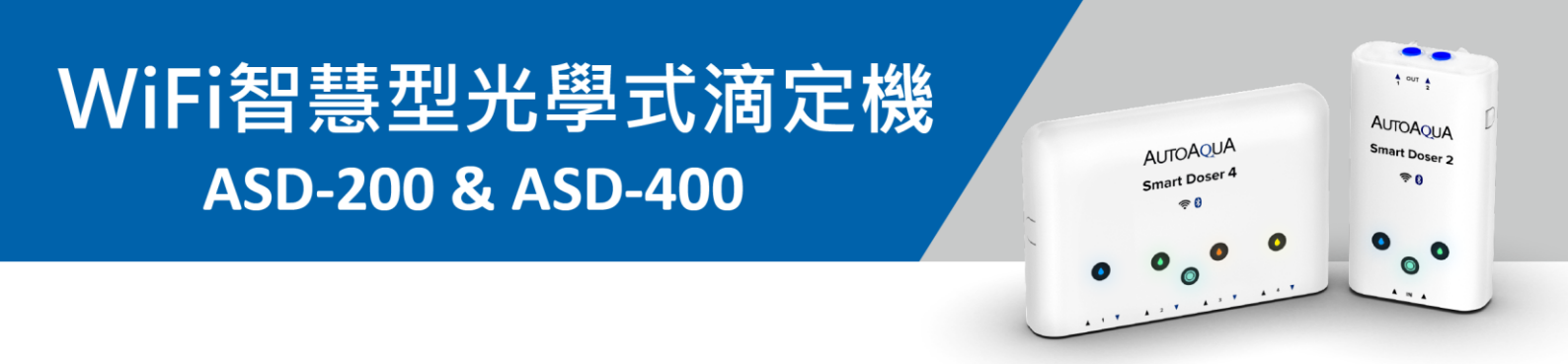

## ▶ 水管安裝說明

安裝水管
 請將水管用力插入2分快速接頭(當水管完全插入快接時,稍微會有
 2次推入觸感)。

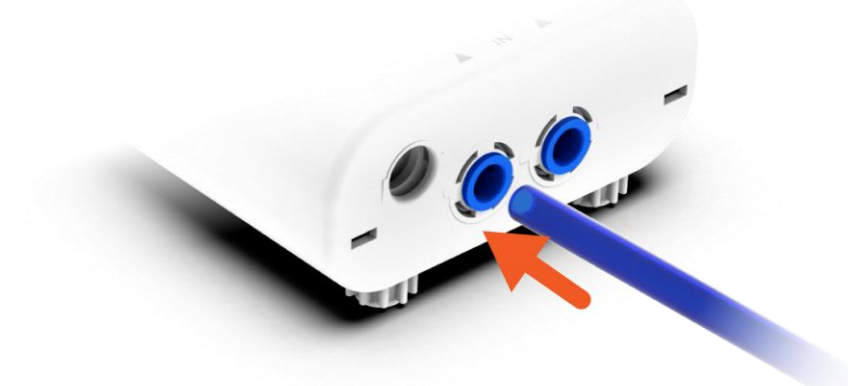

• 拔出水管

請先壓緊藍色固定環後,再將水管拔出。

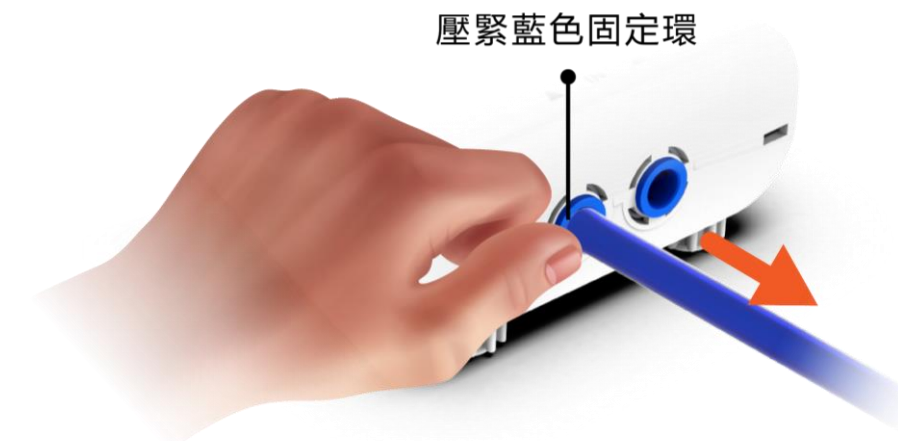

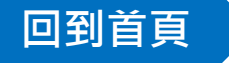

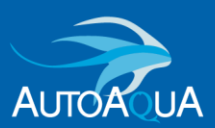

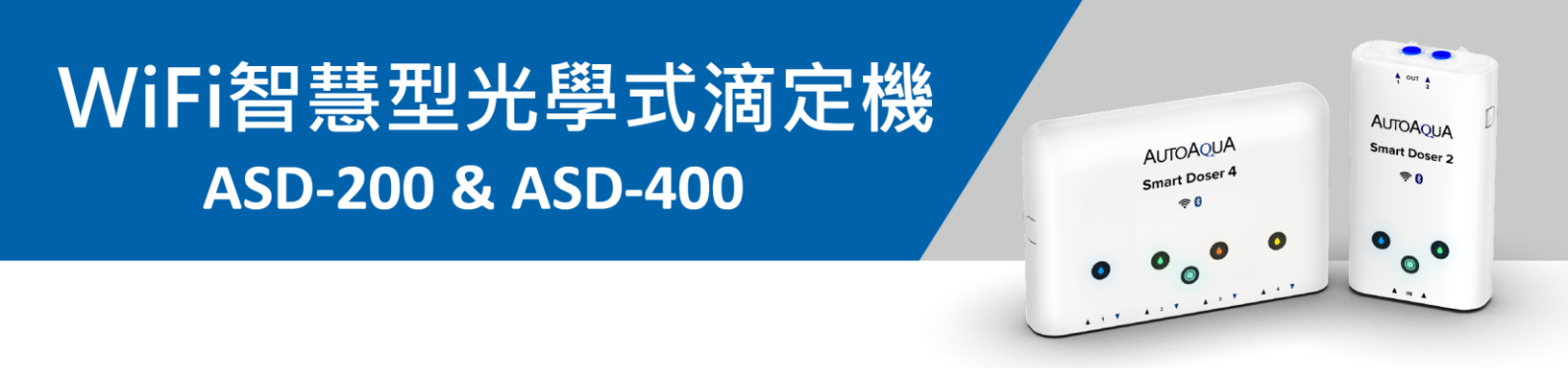

#### ➢ WiFi智慧型光學式滴定機是否可以搭配2分RO硬管使用?

- ✔ 可以。
- ✓ 本產品內建2分快速接頭,此接頭亦適用於2分RO硬管。

#### 【注意!!】

- ▶ 市售RO 2分管材質偏硬,當水管硬力彎折容易影響產品的使用功能。
- ▶ 建議使用時,將RO 2分硬管平順安裝,請盡量避免彎折。

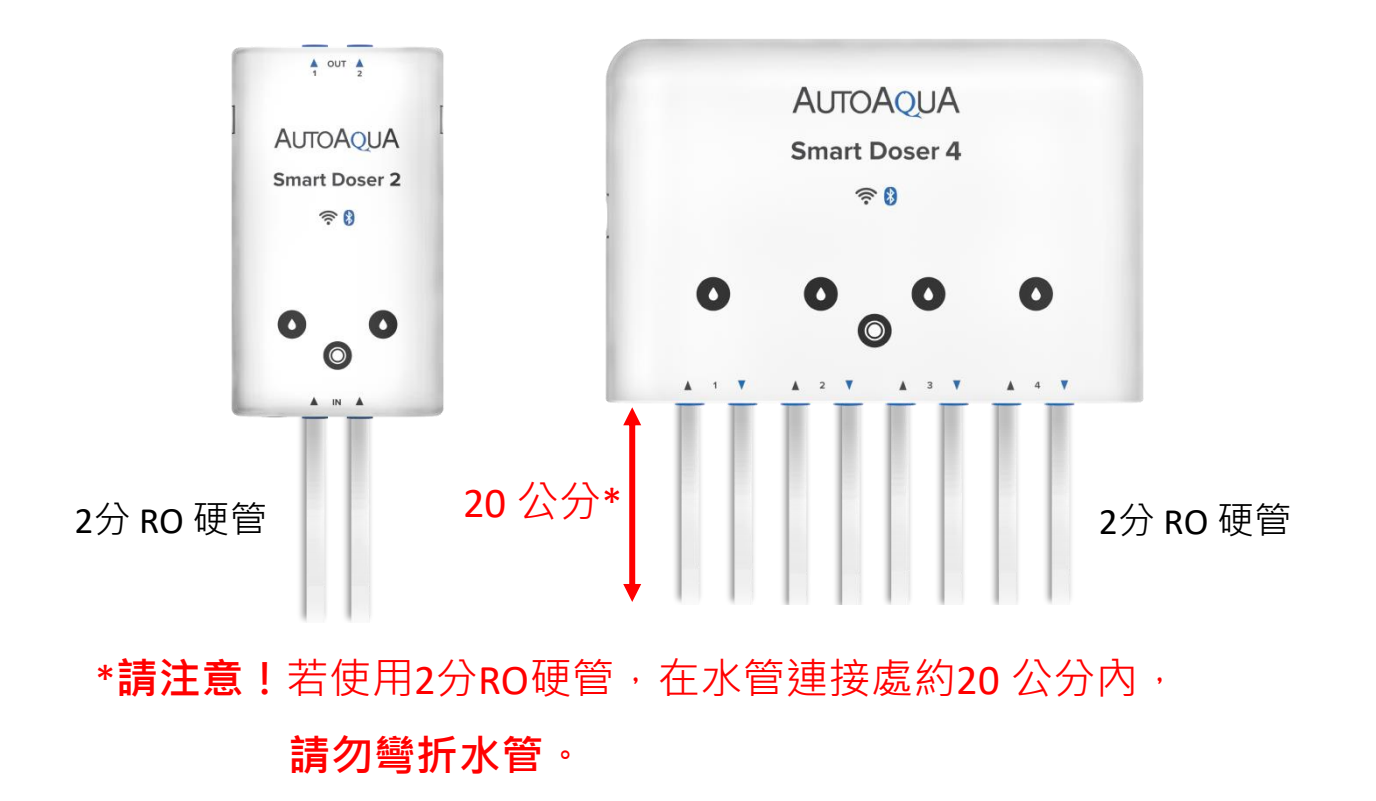

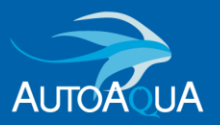

回到首頁

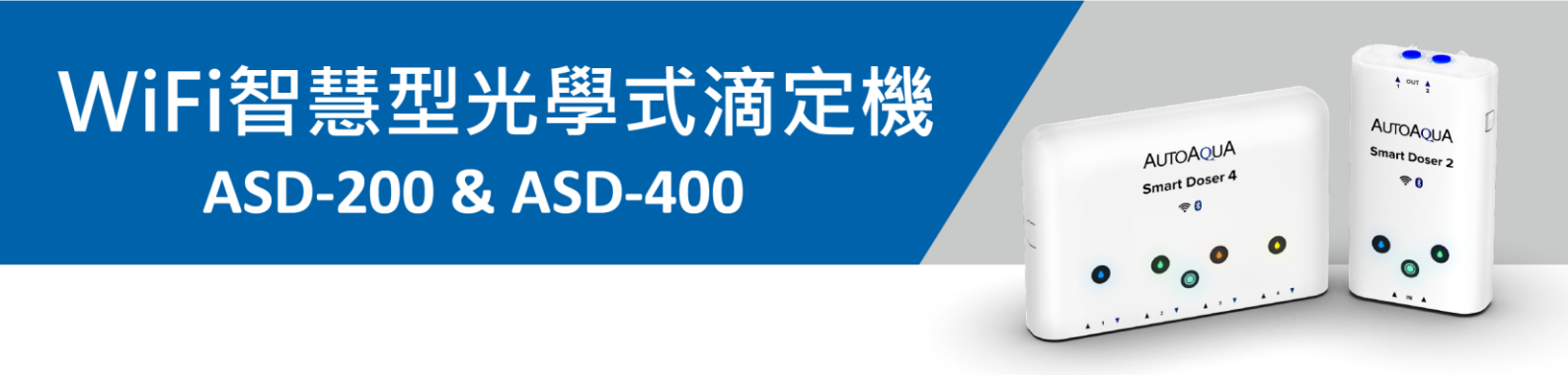

#### > WiFi智慧型光學式滴定機是否可以搭配矽膠軟管使用?

- ✔ 可以。
- ✓ 可自行購買【2分矽膠軟管接頭】·將水管替換成矽膠軟管。

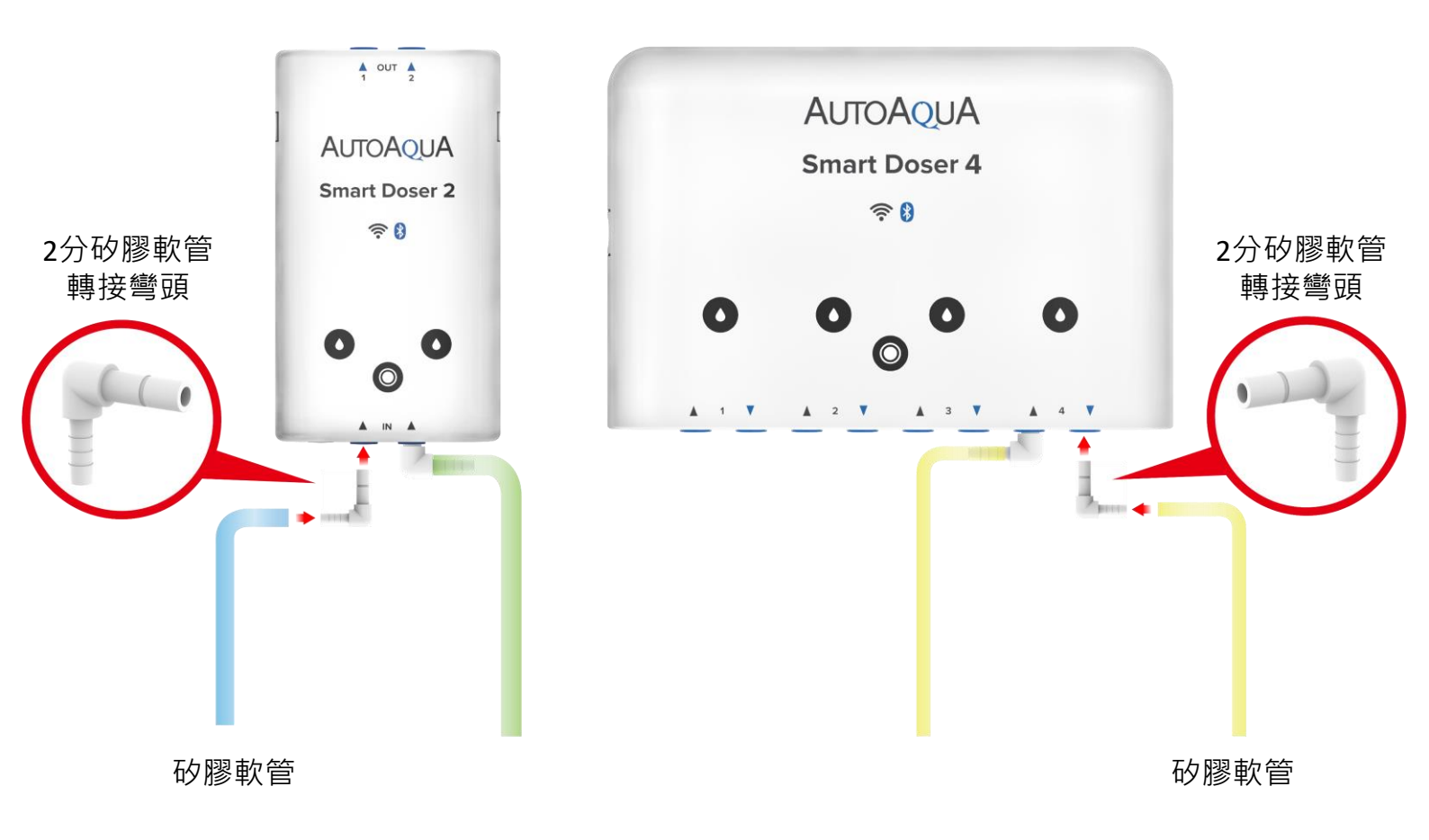

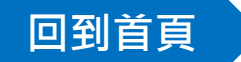

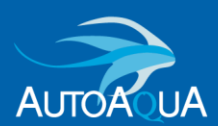

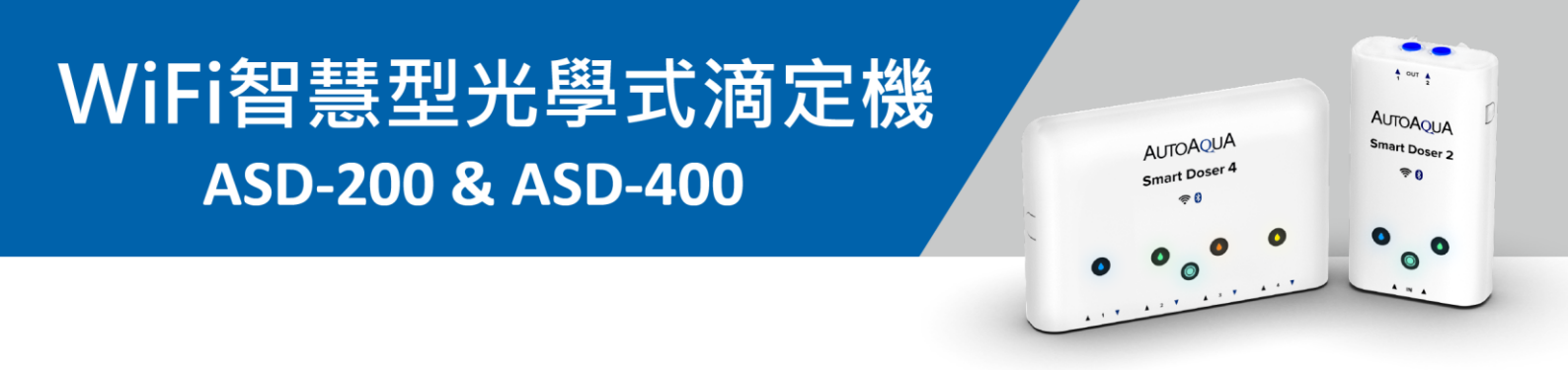

#### > 如何將水管安裝於添加劑的上蓋?

可以購買澳多的2分矽膠轉接頭 (TR-0403)\* 請將轉接頭較細一端插入添加劑的上蓋,並將較粗一端連接水管。 \*功能:將內徑4mm水管連接內徑3mm的水管

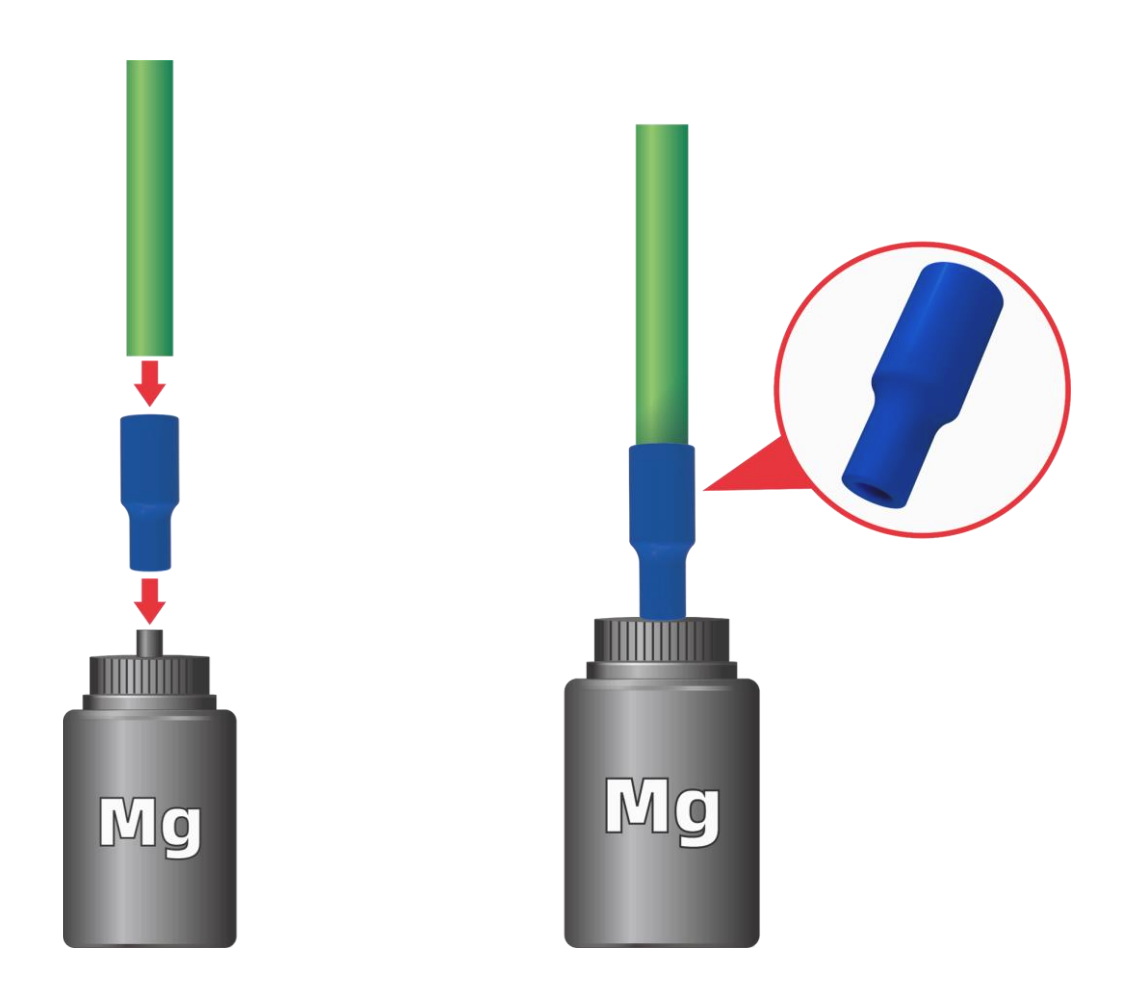

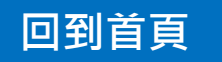

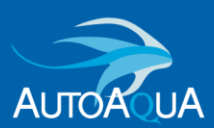

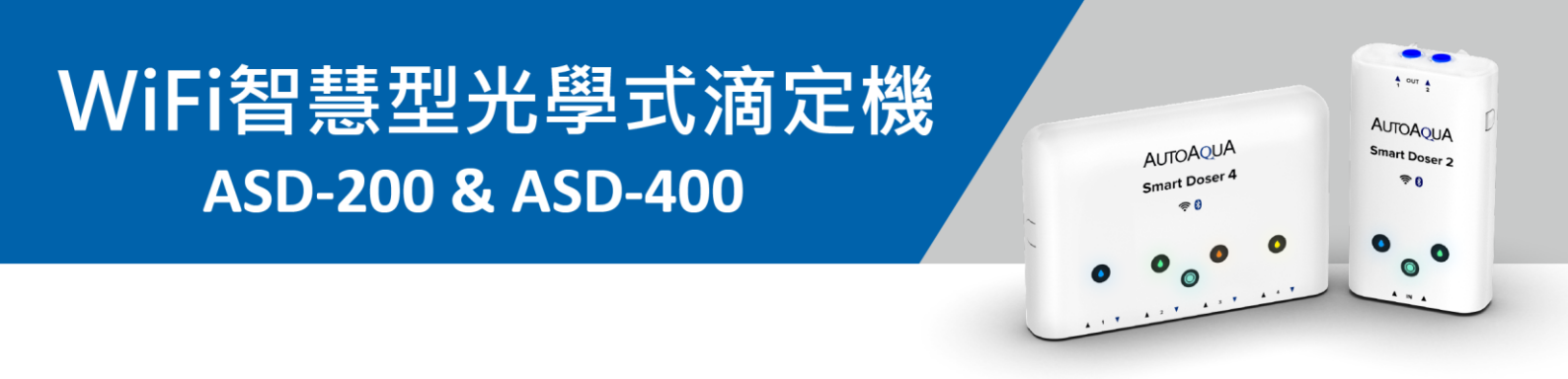

## > 為什麼滴定馬達正在運作,但添加劑卻一直吸不上來?

有可能是馬達吸入空氣,進而影響馬達功能。 請依照下方的指示以排除狀況:

- 請確認水管是否已完全插入控制器中。
- → 當水管完全插入快接時,稍微會有2次 推入觸感。

- 請檢查滴定桶的水管安裝。
   請檢查滴定桶的水管安裝。
- → 請確認水管是否已完全插入滴定桶 的2分快接。

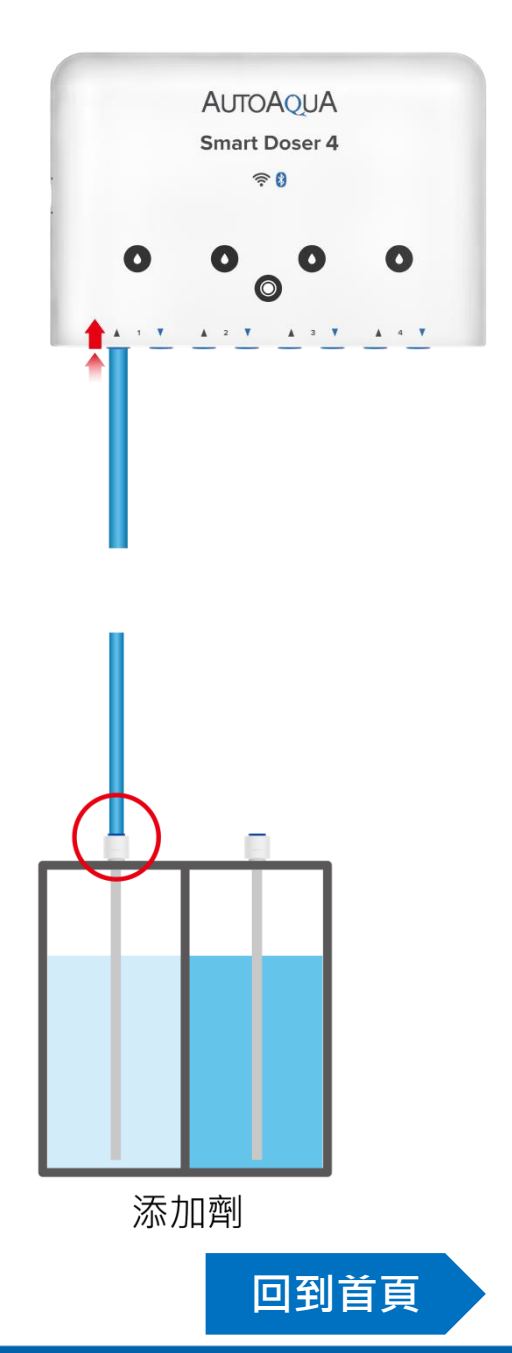

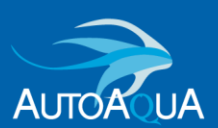

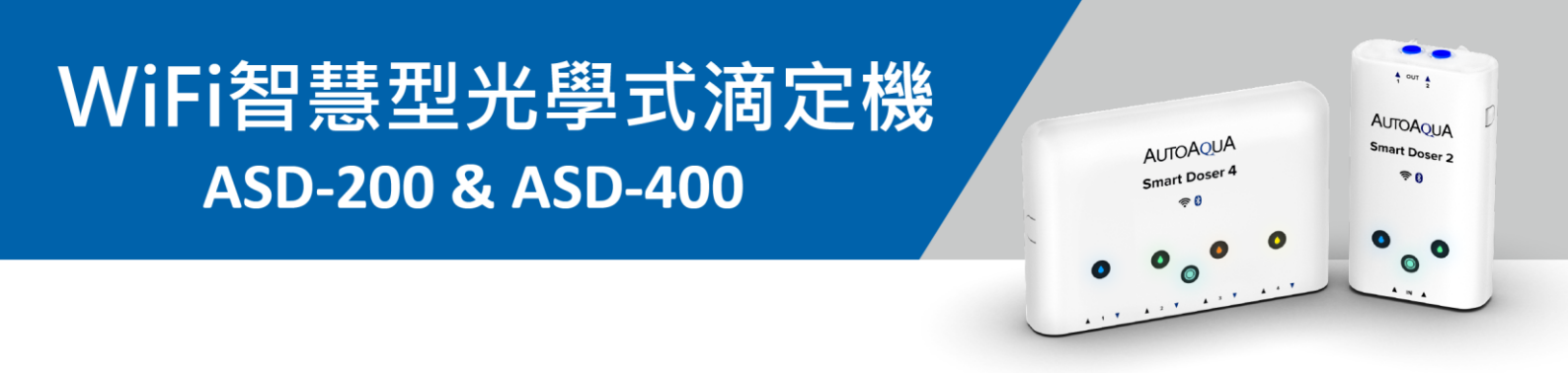

- > App搜尋不到我的裝置,該怎麼辦?
  - 1. 請確認裝置的藍牙功能為開啟的狀態 (裝置指示燈閃爍)。

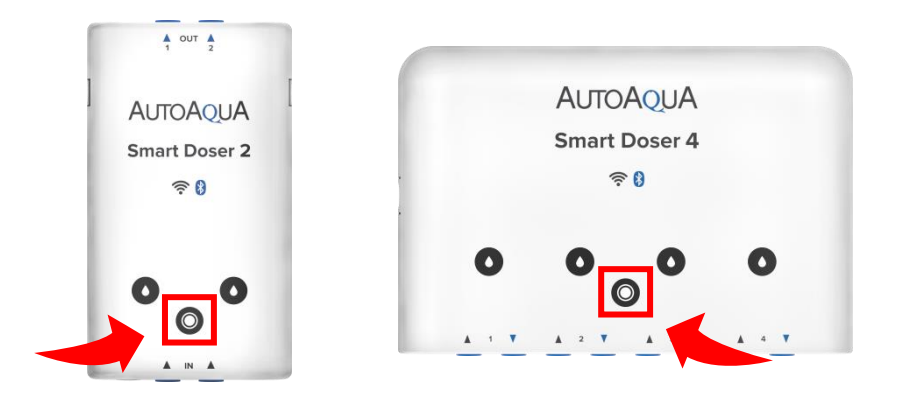

如果裝置的藍牙功能未開啟 (裝置指示燈恆亮),請長按裝置指示燈8秒 以上,直到所有指示燈閃爍2次並伴隨1聲蜂鳴。

→此動作將開啟裝置藍牙功能(裝置指示燈轉為閃爍)。

2. 請點擊App「再次搜尋裝置」。 您的裝置應將會出現。

| < Tank 1                                 |   |      |
|------------------------------------------|---|------|
|                                          |   |      |
| 新增裝置                                     |   |      |
| 選擇欲新增至魚缸的裝置                              |   |      |
|                                          |   |      |
|                                          |   |      |
| Q                                        |   |      |
| 無搜尋到裝置                                   |   |      |
| 請確認裝署已接上索適<br>並開啟藍牙 <mark>《再次搜尋裝置</mark> |   |      |
|                                          |   |      |
|                                          |   |      |
|                                          | _ |      |
| 新植壯署                                     |   | 回到首頁 |

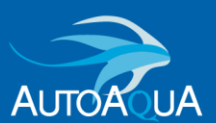

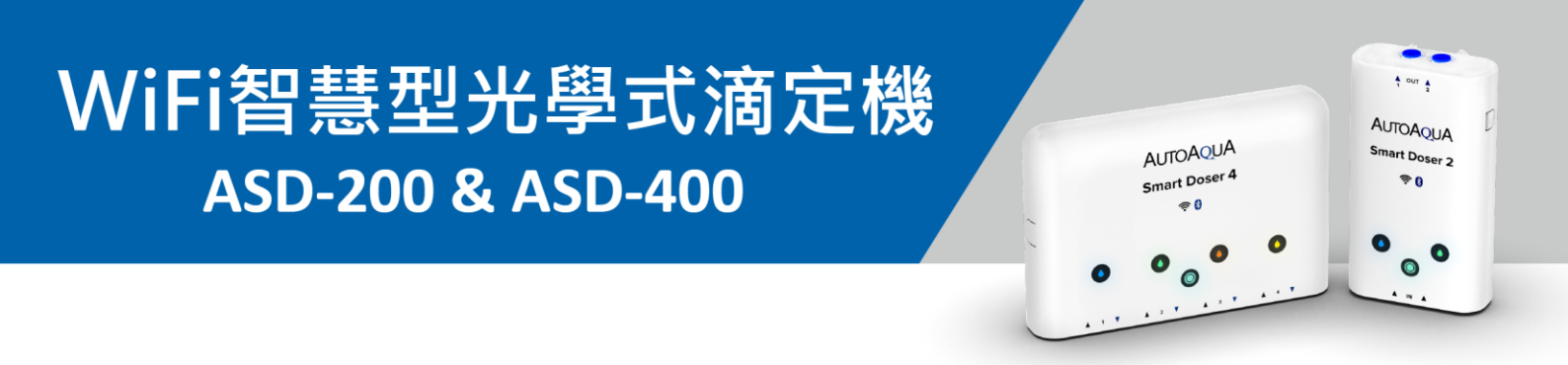

- ➢ 裝置無法成功連線至App · 該怎麼辦?
  - 裝置與路由器距離太遠,請將裝置靠近路由器。
  - 請確認路由器為2.4 GHz 網路。
  - 請確認網路密碼輸入是否正確。
  - 路由器訊號較弱(多台裝置連線至同一台路由器)。
  - → 建議【**重啟路由器】**,並再次嘗試裝置連線。

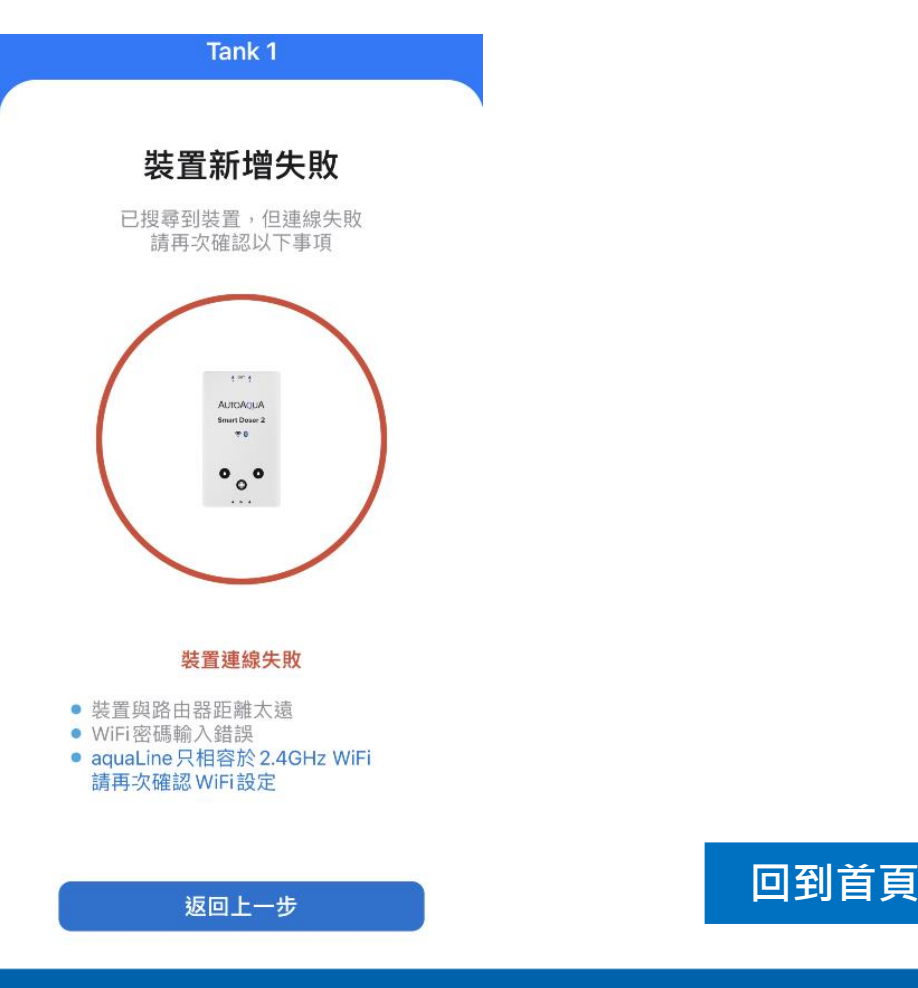

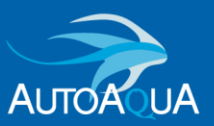

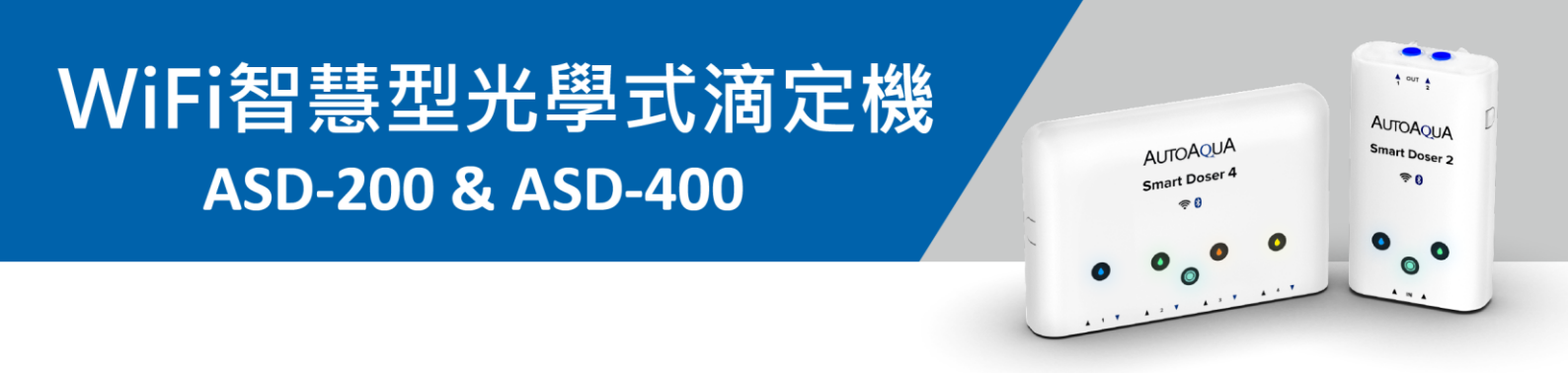

## > 為什麼裝置連線不穩或是一直跳出「操作失敗」的提醒視窗?

可能是路由器訊號較弱 (多台裝置連線至同1台路由器)或是裝置距離路由器較遠。

→ 建議【重啟路由器】並再次嘗試或是將裝置靠近路由器。

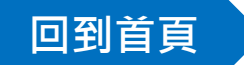

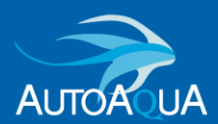

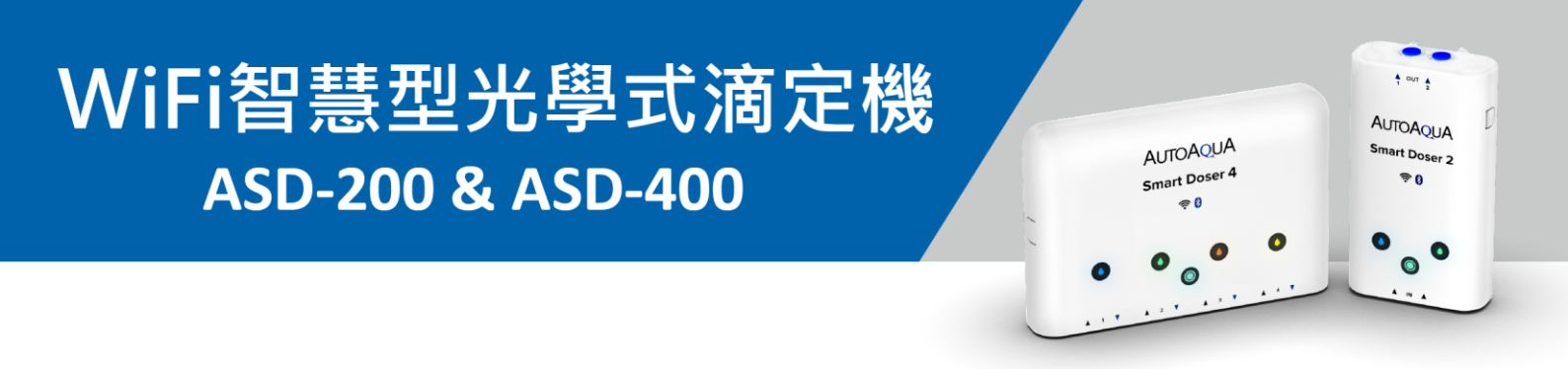

## > 雲端模式與藍牙模式的差別?

|                               |                    | Ο          |                  |
|-------------------------------|--------------------|------------|------------------|
| 2 魚缸<br>2 装置                  | •                  | <b>e</b>   | 褖藍牙模式            |
| Tank 1 Tank 2                 |                    |            | 裝置透過藍牙功能與行動設備連線。 |
| 所有裝置 (2)                      | Ho Feed Mode       |            | →此模式下,無法使用群組功能及  |
| Analata<br>Analata<br>Doser 2 |                    | 0          | Feed Mode功能。     |
| •••• P1 : 0 ml                | P2:0 ml            | 8          |                  |
| Doser 4                       |                    | <b>A</b> . |                  |
| ••••• P1 : 0 ml<br>P3 : 0 ml  | P2:0 ml<br>P4:0 ml | 8          |                  |
|                               |                    |            | ┏ 雪端模式           |
|                               |                    |            | 裝置透過路由器與雲端連線。    |
|                               |                    |            | 可以透過行動設備遠端操控裝置。  |
| ▲ ○<br>主畫面 通知                 | <b>ද</b> ටු<br>設定  | }<br>E     | →此模式下,所有功能皆可使用。  |

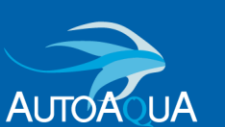

回到首頁

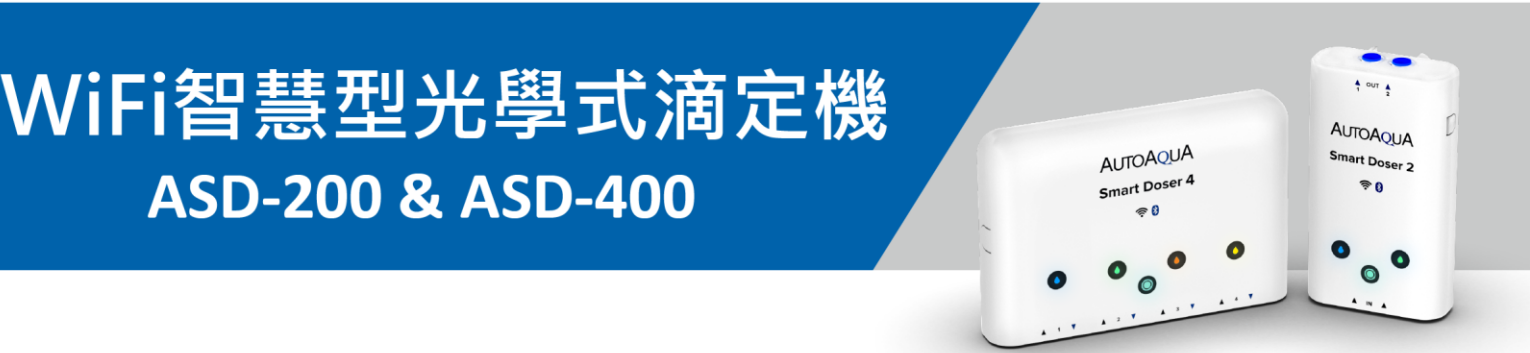

## ▶ 如何將雲端模式切換成藍牙模式?

- 請長按裝置指示燈8秒以上,直到 所有指示燈閃爍2次並伴隨1聲蜂鳴。
- → 此動作將開啟裝置藍牙功能。
   (裝置指示燈由恆亮轉為閃爍)。

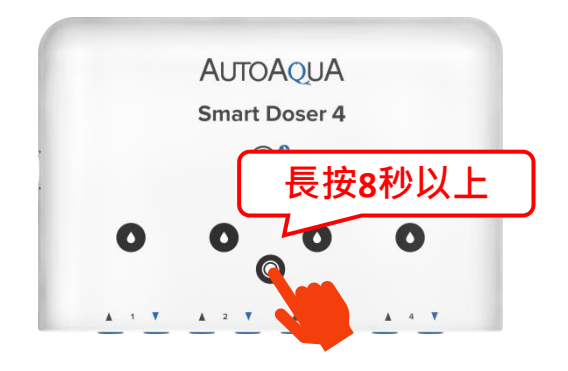

- 2. 透過App將雲端模式切換成 藍牙模式。
  - ① 長按 🕗 圖示直到提醒視窗彈出。
  - 2 點擊「Yes」。
  - 3 點擊「儲存」。

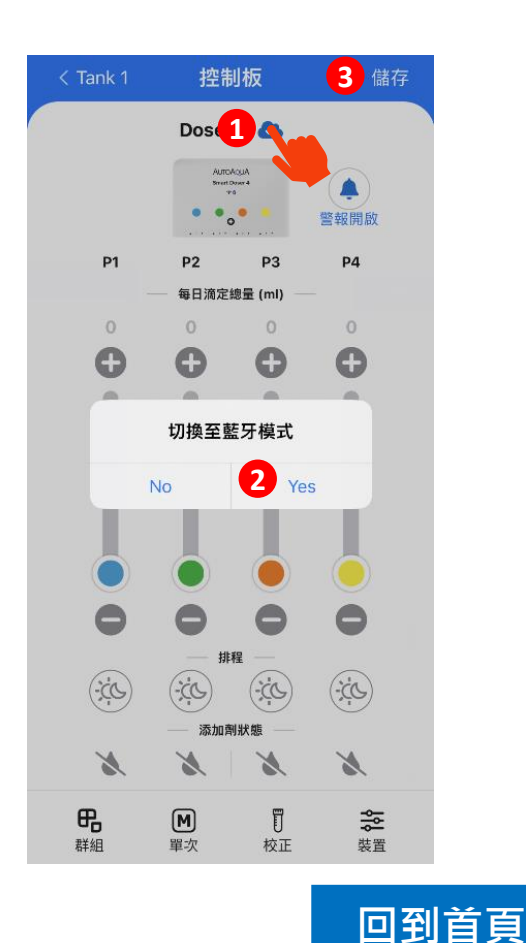

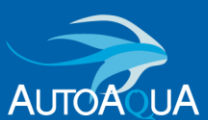

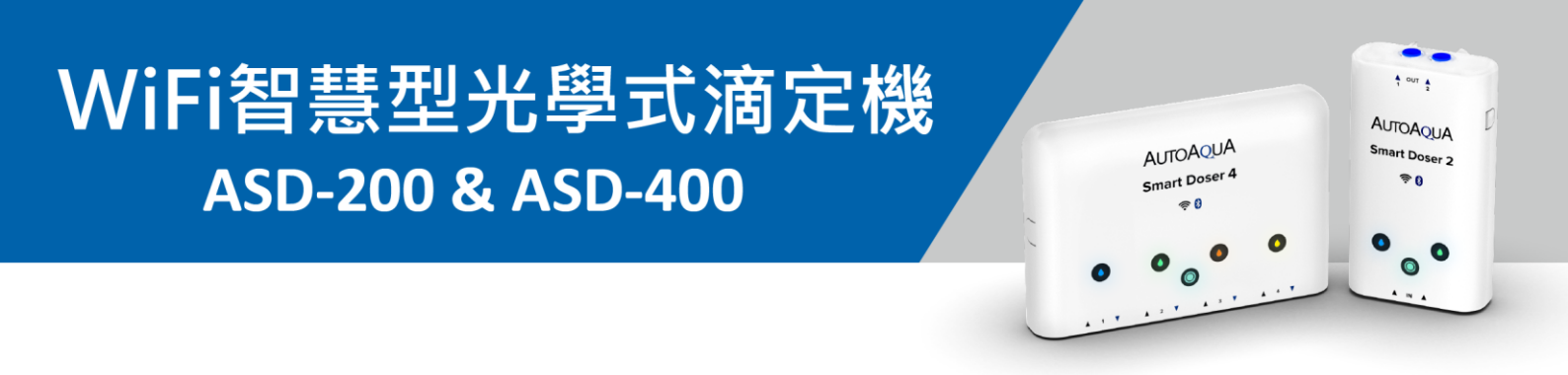

#### > 如何將藍牙模式切換成雲端模式?

請將裝置重新再新增至App,以切換成雲端模式。

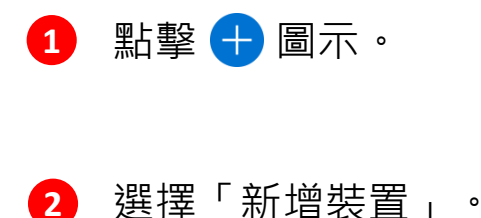

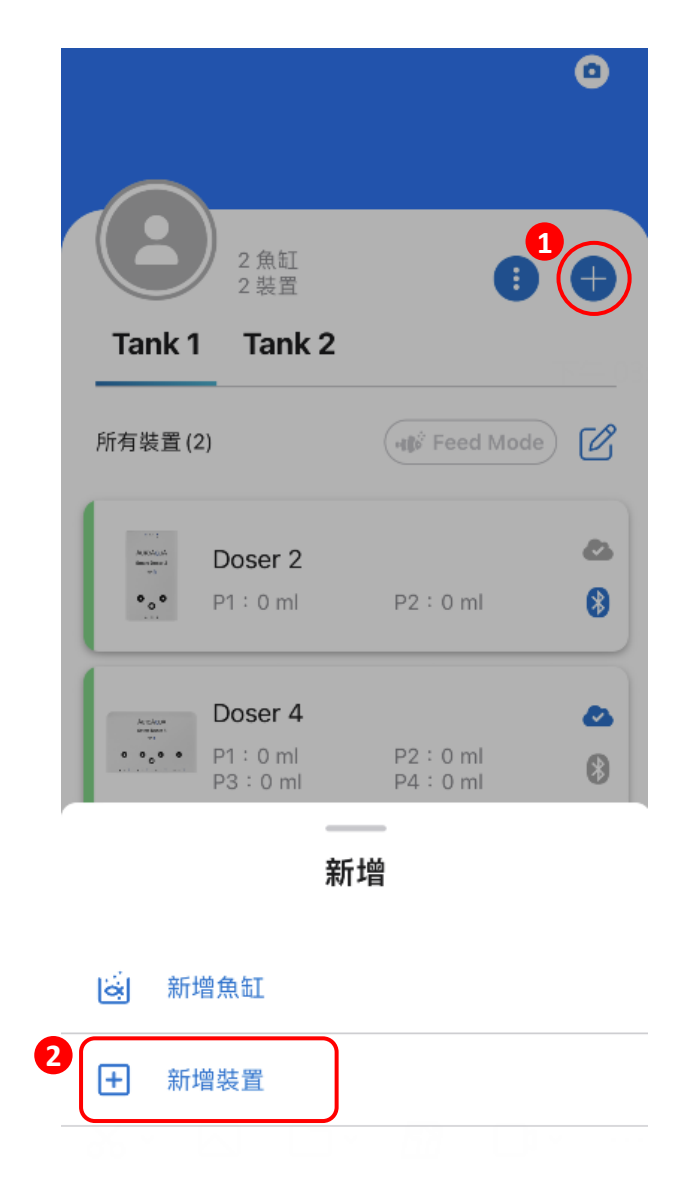

回到首頁

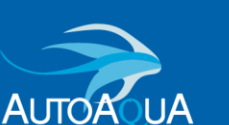

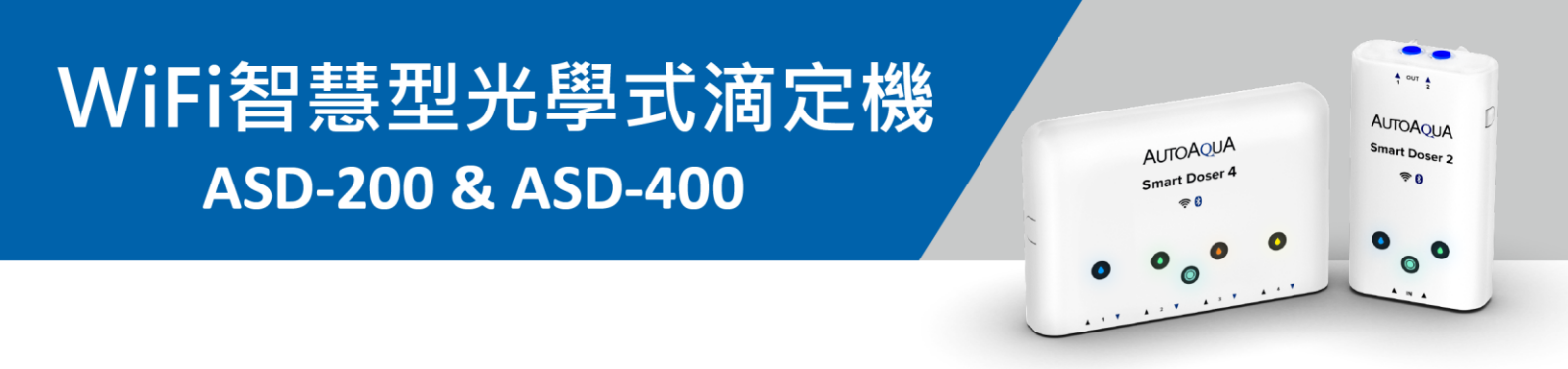

➢ 裝置指示燈呈現閃爍狀態,但手機App卻顯示雲端模式, 該怎麼辦?

有可能是裝置與雲端之間斷線。

→ 請【重啟路由器】並重新將裝置新增至App。

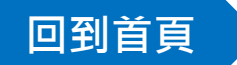

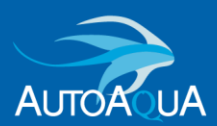

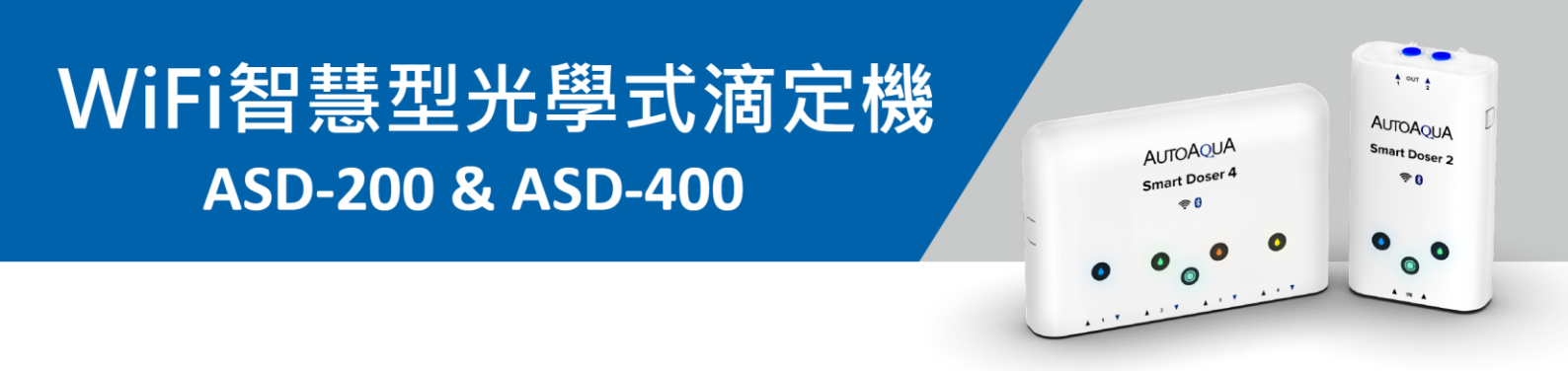

➤ 當裝置已經連線至App後,是否可以再更換裝置連線的路由器?

AUTOAQUA Smart Doser 4

長按8秒以上

0

回到首頁

- ✔ 可以。
- ✔ 請依照以下步驟進行路由器更換。
- 請長按裝置指示燈8秒以上,直到 所有指示燈閃爍2次並伴隨1聲蜂鳴。
   →此動作將開啟裝置藍牙功能

(裝置指示燈由恆亮轉為閃爍)。

- 2. 將裝置再次新增至App。
- → 在「WiFi設定」步驟階段,更換連線的路由器。

| Doser 2         公           P1: 0 ml         P2: 0 ml         ②           WiFi密碼         ③           Doser 4         △           P1: 0 ml         P2: 0 ml         ③           *aquaLine 只相容於 2.4GHz WiFi         ● | 度置 (2) (北部 Feed Mode) ビ                          |                          |
|----------------------------------------------------------------------------------------------------|--------------------------------------------------|--------------------------|
| Doser 2         P1: 0 ml         P2: 0 ml         WiFi密碼         WiFi密碼           • P1: 0 ml         P2: 0 ml         0         *aquaLine 只相容於 2.4GHz WiFi                                                          | Decor 2                                          | WiFi名稱 (SSID)            |
| Doser 4         合           * P1:0 ml         P2:0 ml           P3:0 ml         P4:0 ml                                                                                                    | • P1:0 ml P2:0 ml                                | WiFi 密碼 <b>改</b>         |
|                                                                                                    | Doser 4 2<br>•• P1:0ml P2:0ml<br>P3:0ml P4:0ml 8 | *aquaLine只相容於2.4GHz WiFi |
| 連線                                                                                                    |                                                  | 連線                       |

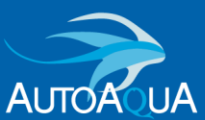

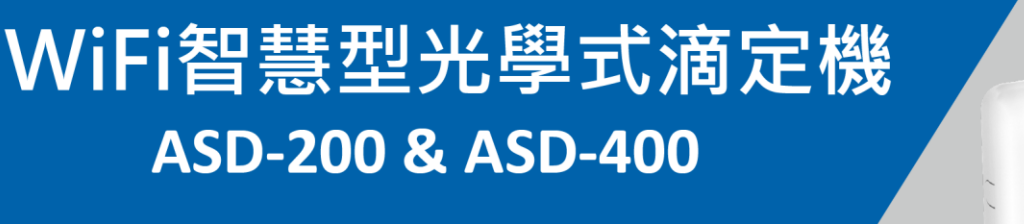

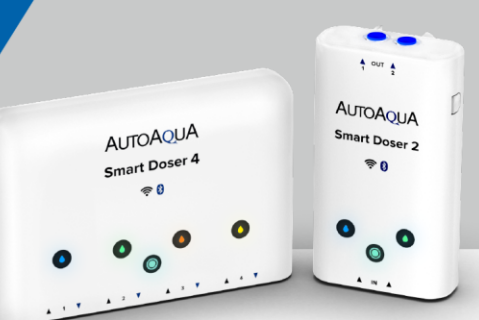

- ➤ aquaLine會發送哪些通知?
  - 添加劑缺液警報
  - Feed Mode完成
  - 裝置更換使用者
  - 帳號從其他設備登入
  - 變更密碼成功

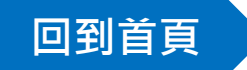

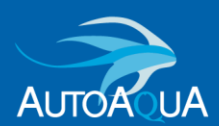

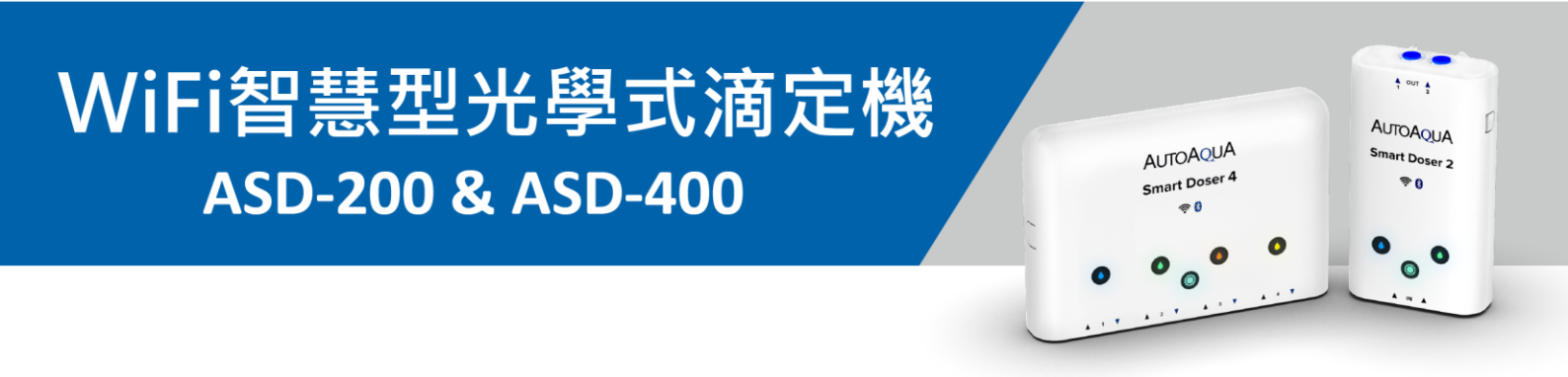

明明還有添加劑,但裝置卻一直發送缺液警報?

水管內可能存在氣泡/空氣,導致感應器 偵測到無添加劑狀態。

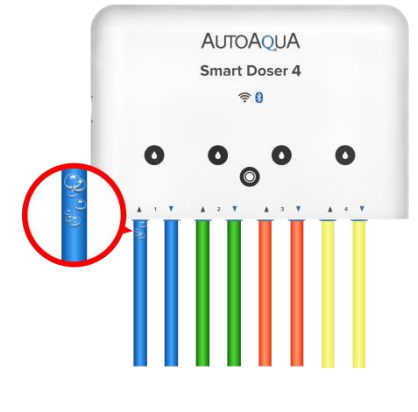

請按照以下指示步驟將空氣/氣泡排除,以避免缺液誤警發生:

- 將進水端水管從滴定桶中移出,並進 行單次手動滴定,使水管中的添加劑 完全排空。
- 將【滴定機及水管垂直安裝】於平面。
   水管請平順安裝,避免大角度彎折。

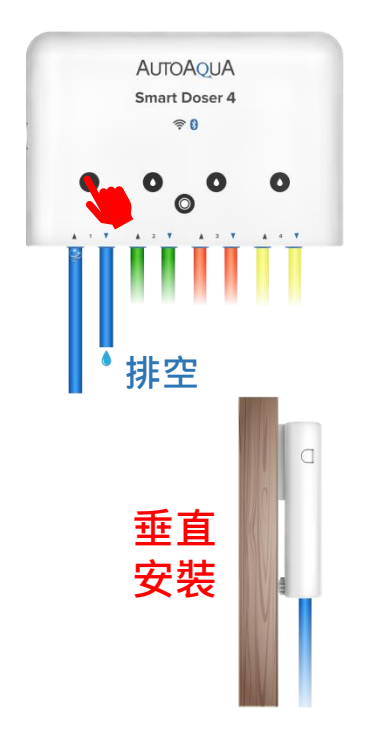

回到首頁

 將進水端水管重新放入滴定桶,並進行單次手動滴定,使水管內完 全添滿溶劑。最後,再次確認管內無任何氣泡/空氣存在。

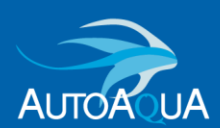

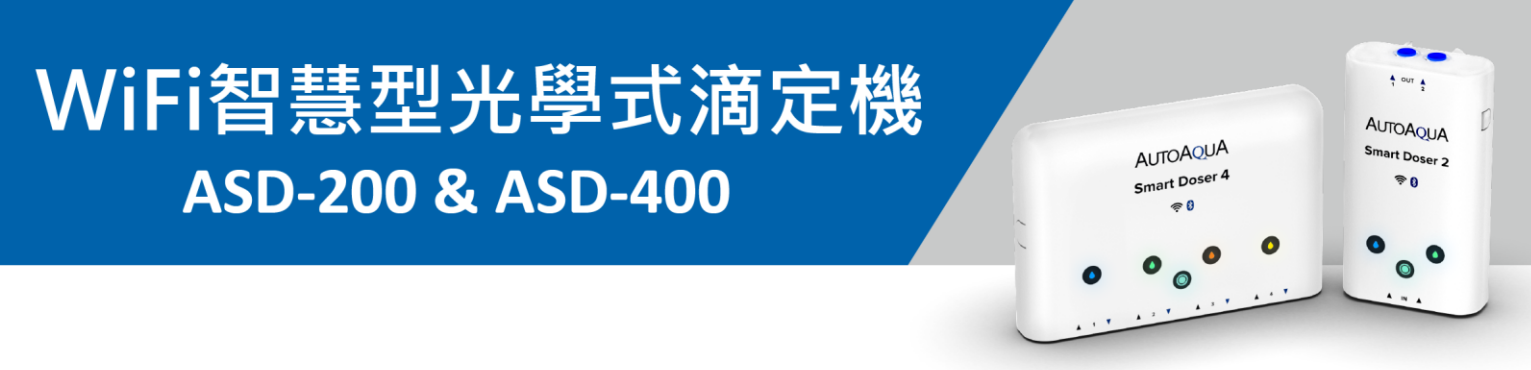

- ➢ 可否將WiFi智慧型光學式滴定機水平放置?
  - 若非必要,強烈建議【**請將滴定機垂直安裝】**,為最佳使用!
  - → 由於滴定機水平安裝,氣泡/空氣較為容易卡在水管內,感應器容易 偵測到無添加劑狀態,進而觸發缺液警報。
  - 若必須將滴定機水平安裝,注意如下:
  - →務必於每次更換添加劑或添補添加劑,進行手動滴定使溶劑填滿水
     管前,再將滴定機垂直安裝。

當添加劑完全添滿水管且無任何氣泡/空氣存在於管內,才可將滴定 機水平放置。

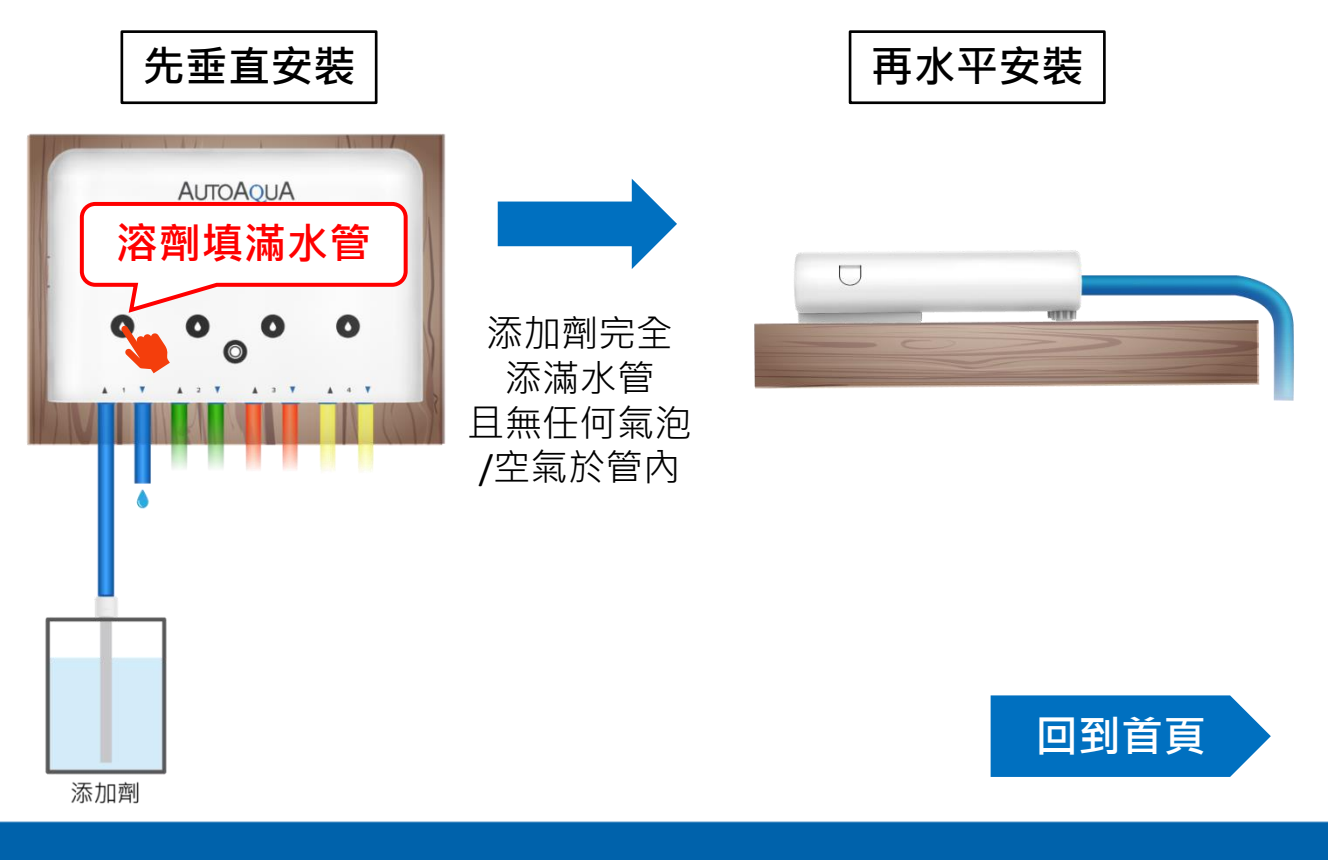

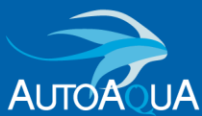

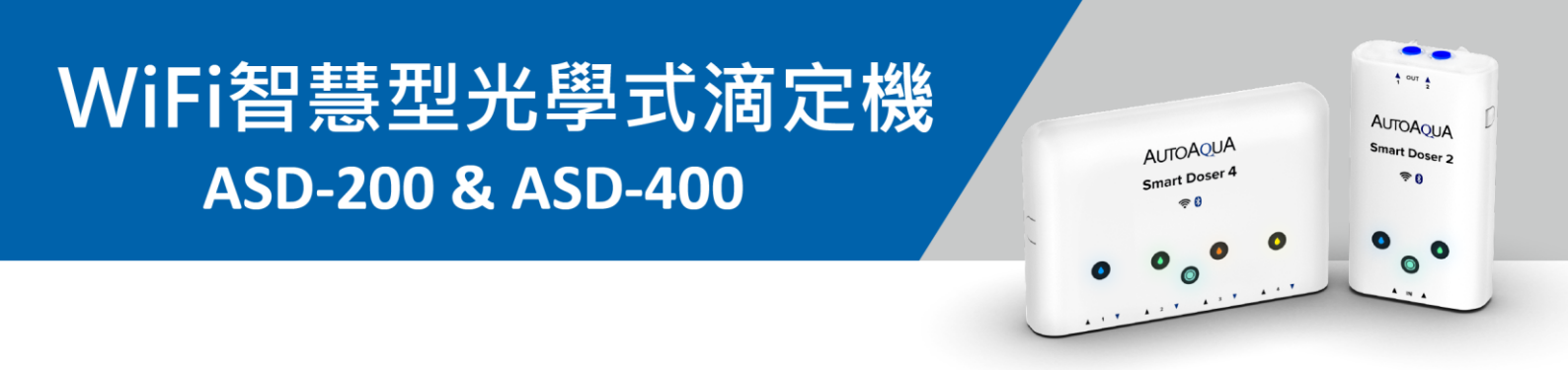

▶ 如何解除聲音警報?

您可按裝置上任一按鈕或是點擊App的(🌲)圖示以解除聲音警報。

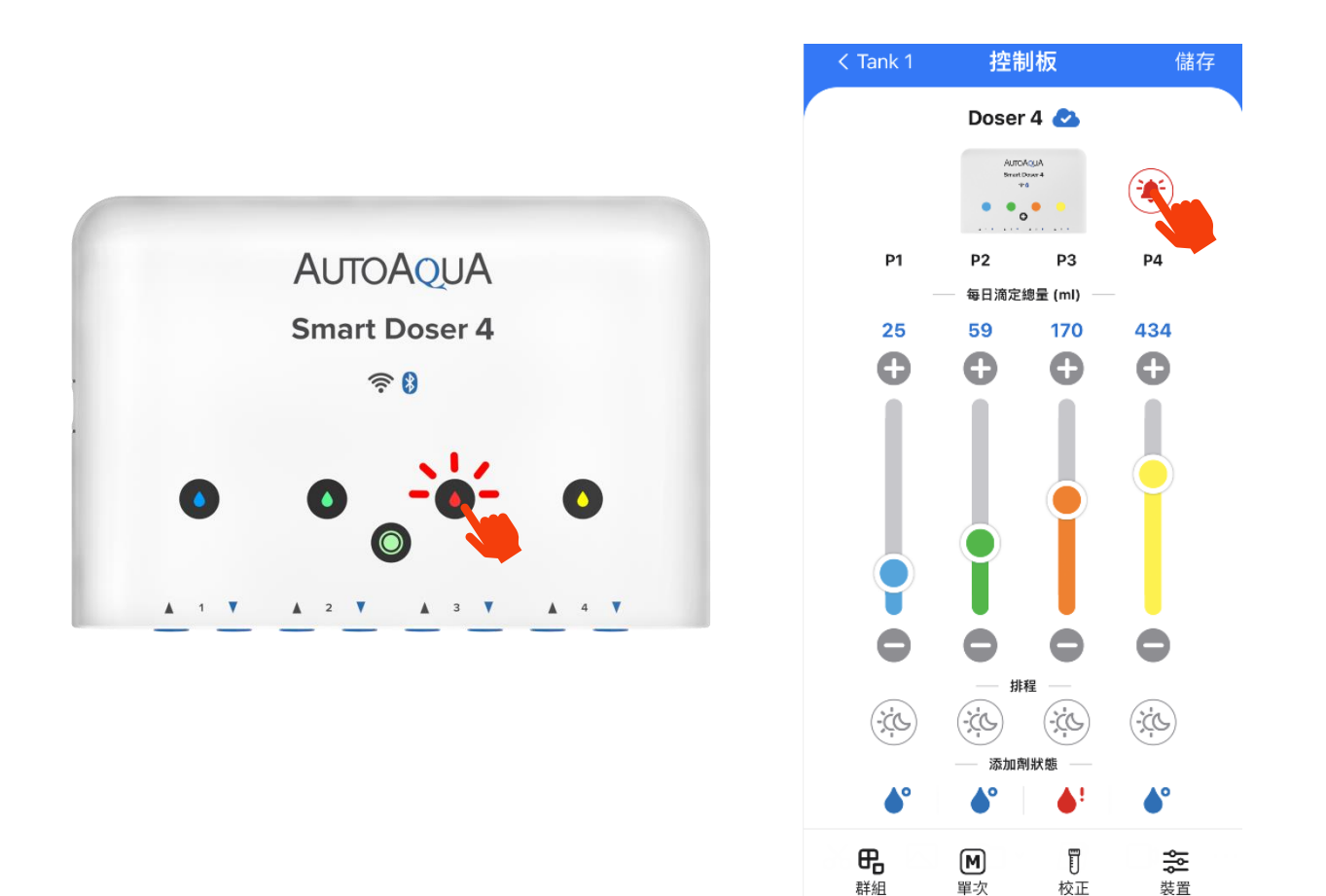

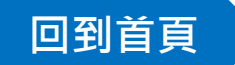

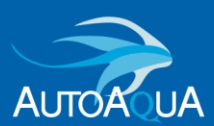

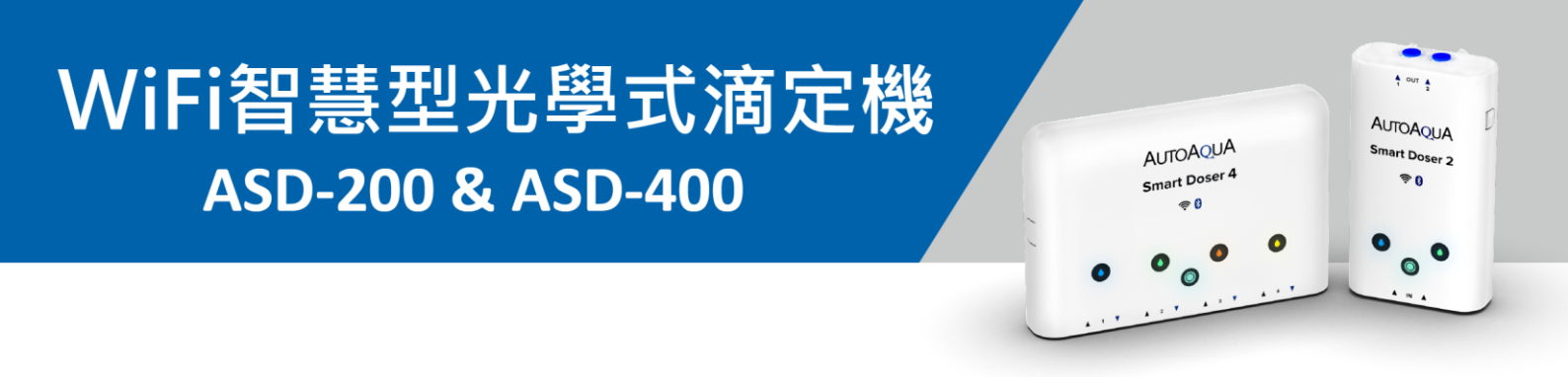

#### > 如何關閉聲音警報功能?

您可在App上將警報功能切換成靜音模式。

→ 在靜音模式下,當裝置偵測到缺液狀態,仍會發送訊息通知,但 不會發出警報蜂鳴聲。

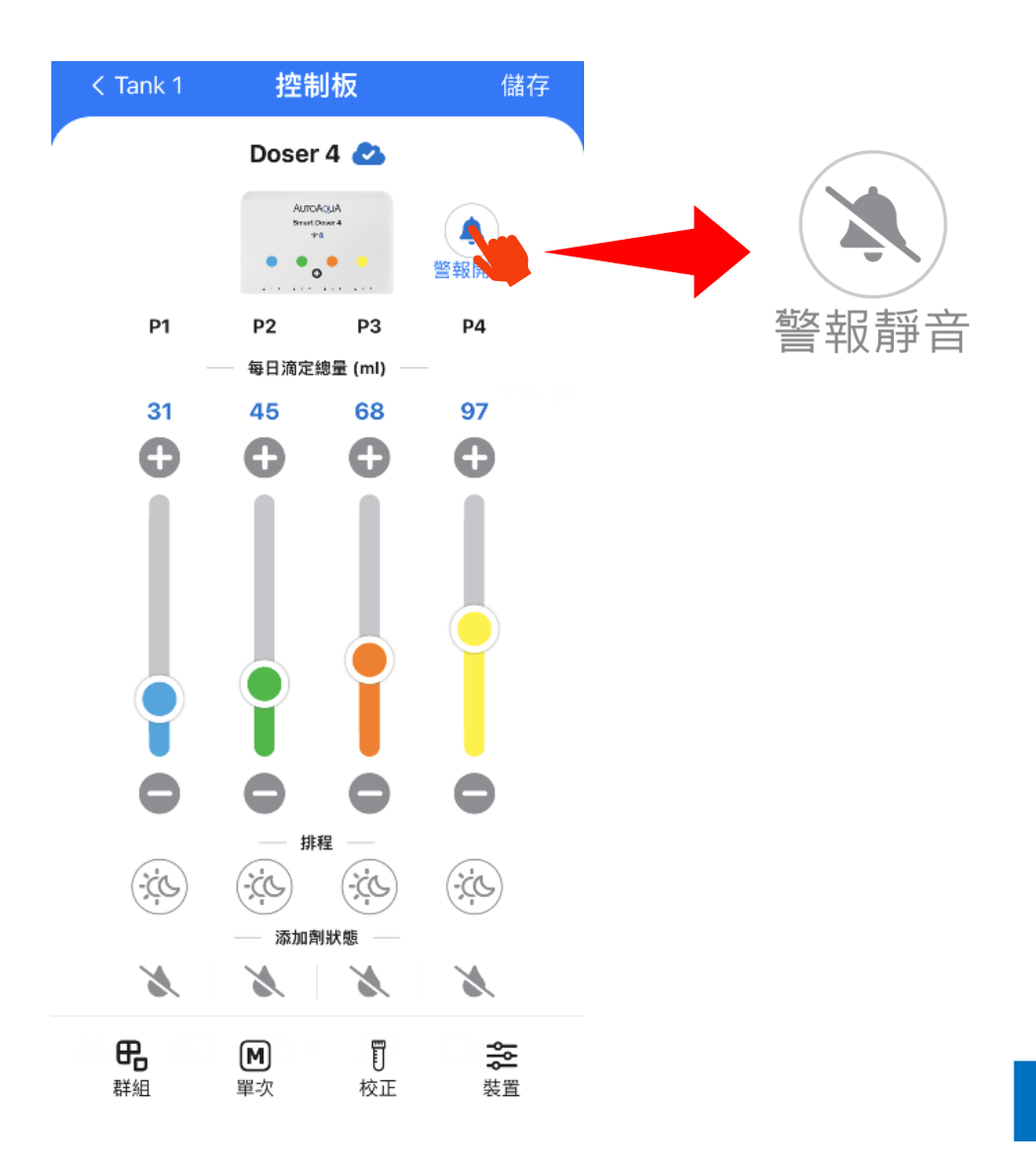

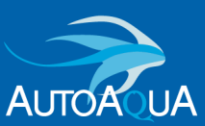

回到首頁

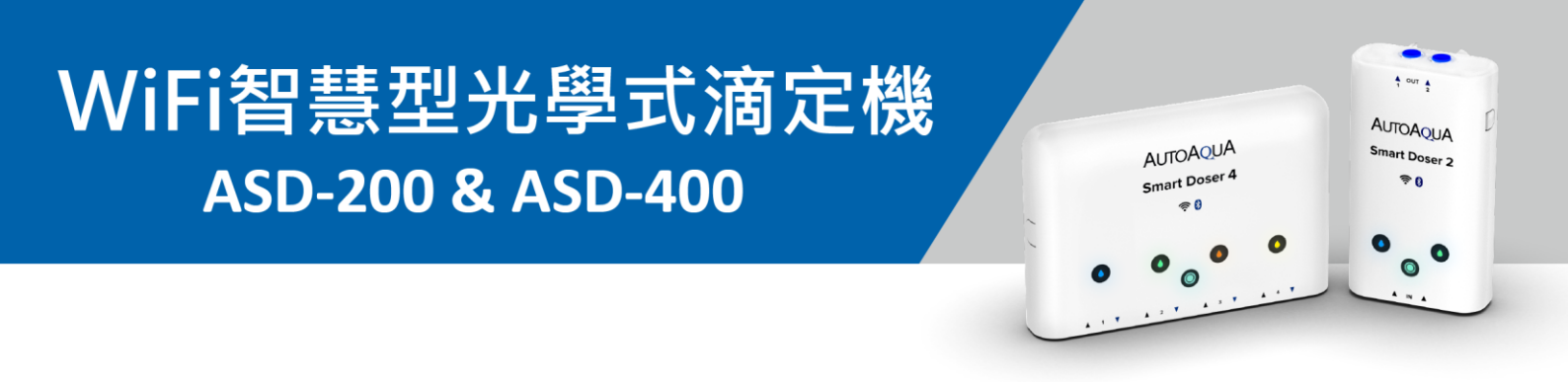

#### ▶ 如何關閉缺液偵測功能?

1. 長按 🄷 圖示直到「關閉添加劑狀態偵測」視窗跳出。

2. 點擊「OK」後,添加劑狀態顯示「OFF」,表示缺液偵測功能已關閉。

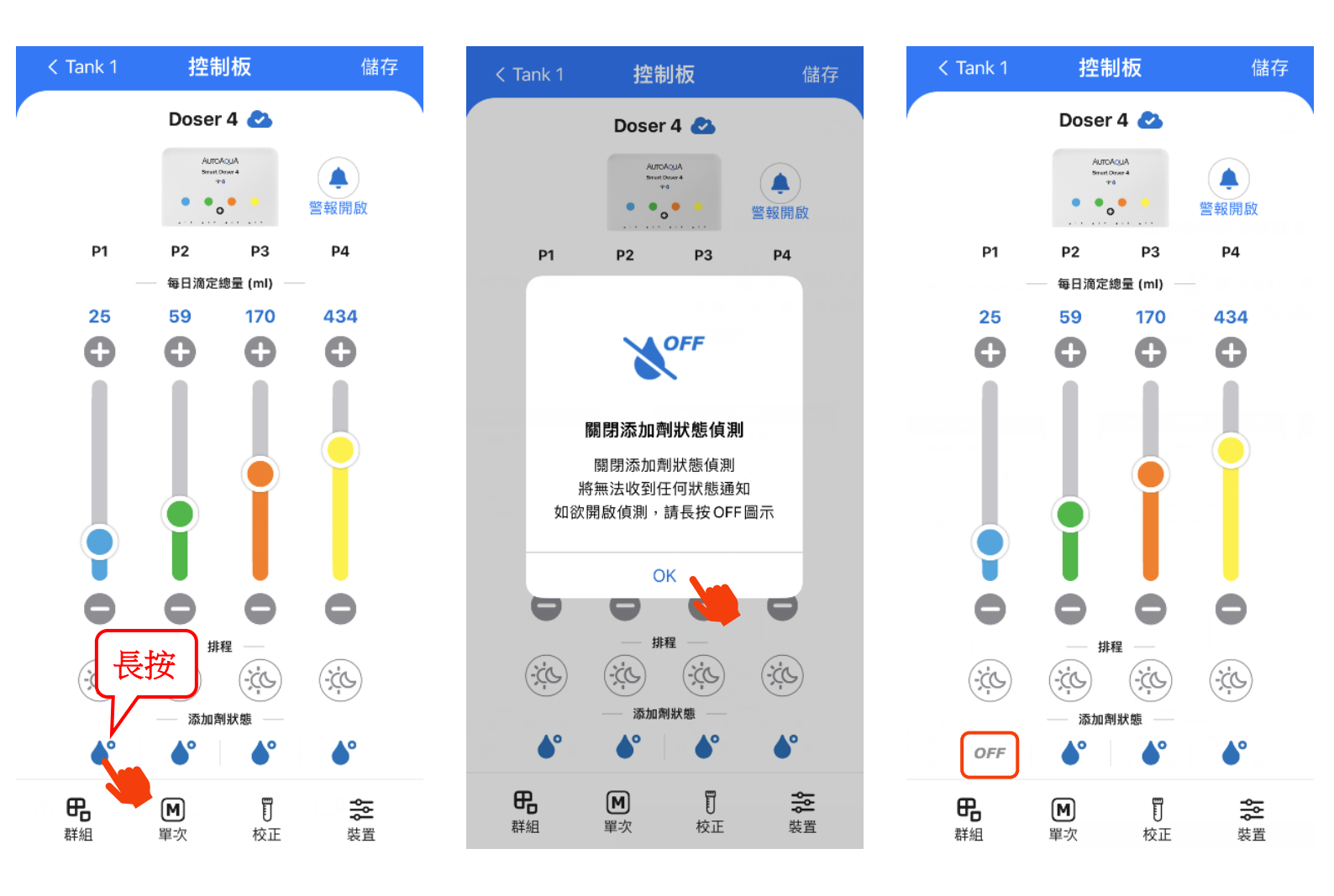

回到首頁

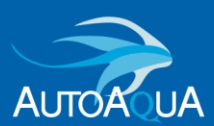

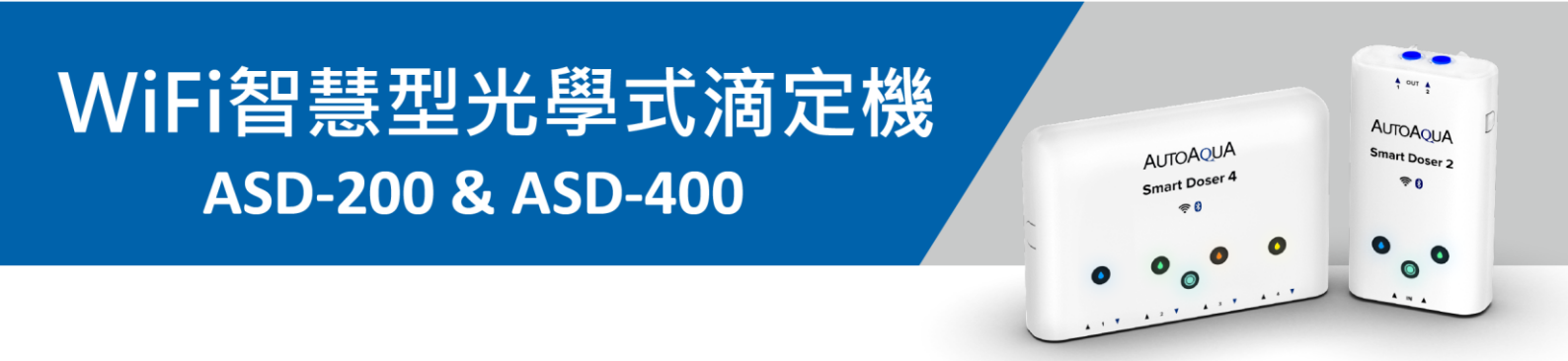

為何進行單次手動滴定時,明明管內已無添加劑,裝置及App卻都 沒有發送缺液警報通知?

有以下兩個可能:

當每日滴定總量設定為0時,
 將會關閉馬達的缺液偵測功能。

缺液偵測功能已關閉 (呈現OFF)。
 請長按「OFF」開啟缺液偵測功能。

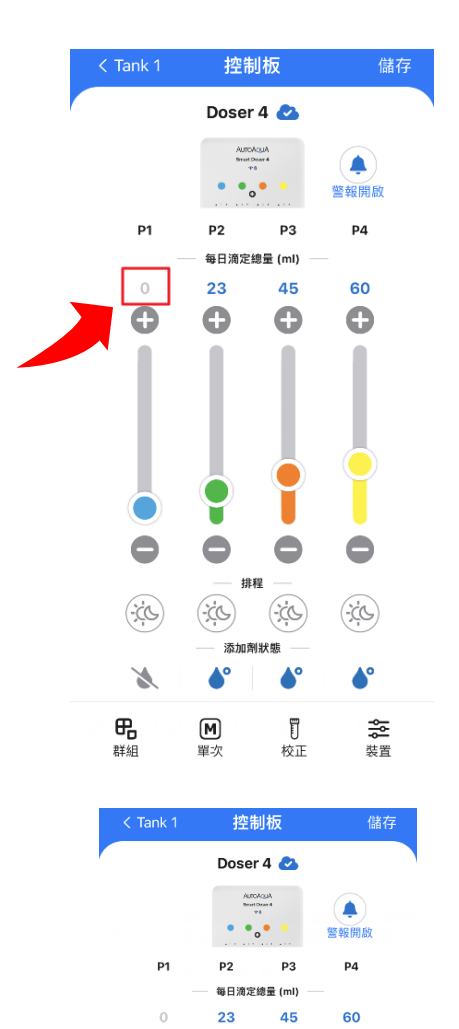

A

(: 🕓

OFF

Μ

晤

A

O

0

0

(;ċ¢)

Å٩

総置

0 校正 回到首頁

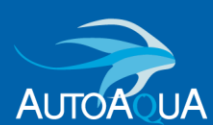

# WiFi智慧型光學式滴定機 ASD-200 & ASD-400

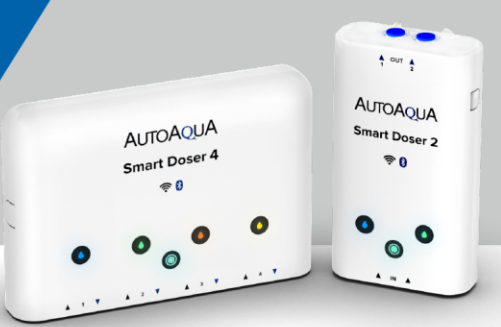

- ➤ 如何得知App或是裝置韌體更新消息?
  - App 版本更新

「設定」圖示右上方會有小紅點做提醒功能。

- 1. 進入App 設定:設定 > App 版本 。
- 2. 點擊「App版本」,系統將自動轉跳至Apple Store / Google Play的 aquaLine 版本更新介面。

所有裝置(2)

•••

Doser 2

. 帳號

電子信箱

變更密碼

通知
 訊息設定

APP
 國於 aquaLine
 APP 版本 ()
 N助
 聯絡我們

¢,

🕡 Feed Mode

8

0

P2:0 ml

P2:0 ml P4:0 ml

| • | 韌體版本更新 |
|---|--------|
|---|--------|

「主畫面」圖示右上方會有小紅點做提醒功能。

1. 進入裝置設定:裝置>韌體更新。

2. 點擊「立即更新」,將進行韌體更新。

請注意:韌體更新前,請先切換成雲端模式,藍芽模式下無法做更新。

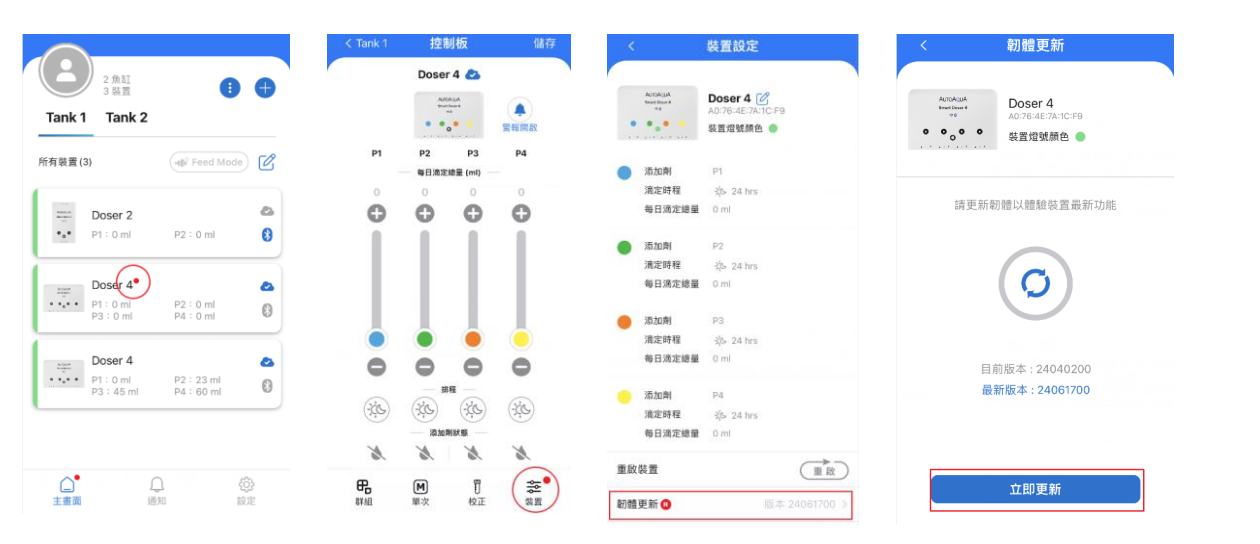

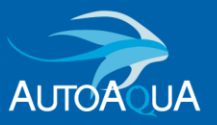

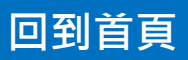

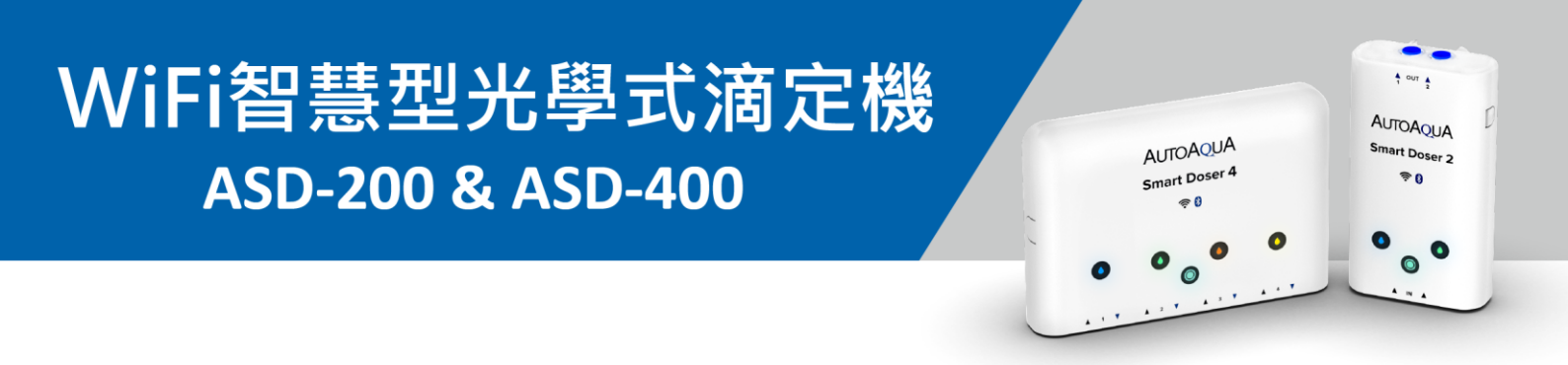

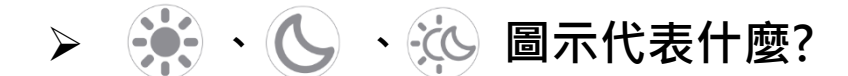

此為滴定時程。

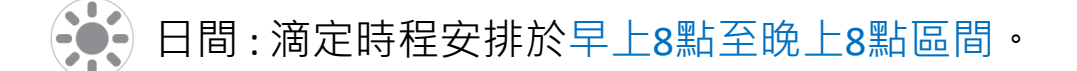

> 夜間:滴定時程安排於晚上8點至早上8點區間。

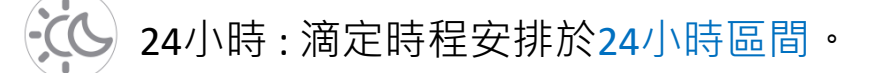

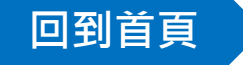

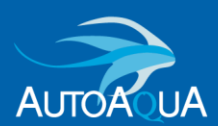

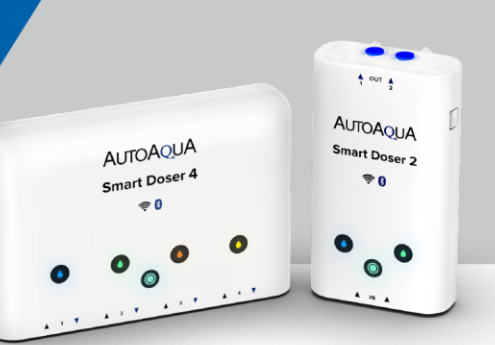

建議韌體更新使用為佳

> 我想了解詳細的自動滴定排程時間表。

智慧滴定排程會依照「每日滴定總量」及「滴定時間」做對應安排。

→ 詳細滴定排程請參閱以下時間表:

為避免添加劑互相影響,智慧滴定排程將每個馬達滴定時間【間隔 7分鐘】。P1馬達固定於00分運作,P2馬達固定於07分運作,以此類推。

■ 韌體版本:24061700 (舊) 🛛 💵 🕅 🕅 🕅 🕅 🖤 🕅 🖤 🕅 🖤 🕅 🖤 🕅 🖤 🕅

早上8點至晚上8點

| 每日滴定總量(ml) | 滴定次數/日 | P1滴定時間                        |
|------------|--------|-------------------------------|
| 1-20 ml    | 1次/日   | 14:00                         |
| 21-50 ml   | 2次/日   | 12:00 \ 16:00                 |
| 51-100 ml  | 4次/日   | 08:00 \ 11:00 \ 14:00 \ 17:00 |
| 101-999 ml | 12次/日  | 08:00~19:00(每小時滴定一次)          |

#### 🕓 晚上8點至早上8點

| 每日滴定總量(ml) | 滴定次數/日 | P1滴定時間                        |
|------------|--------|-------------------------------|
| 1-20 ml    | 1次/日   | 02 : 00                       |
| 21-50 ml   | 2次/日   | 00 : 00 \ 04 : 00             |
| 51-100 ml  | 4次/日   | 20:00 \ 23:00 \ 02:00 \ 05:00 |
| 101-999 ml | 12次/日  | 20:00~07:00(每小時滴定一次)          |

#### 24小時

| 每日滴定總量(ml) | 滴定次數/日 | P1滴定時間                        |
|------------|--------|-------------------------------|
| 1-20 ml    | 1次/日   | 12:00                         |
| 21-50 ml   | 2次/日   | 08:00 \ 16:00                 |
| 51-100 ml  | 4次/日   | 06:00 \ 12:00 \ 18:00 \ 00:00 |
| 101-999 ml | 12次/日  | 02:00~00:00(每2小時滴定一次)         |

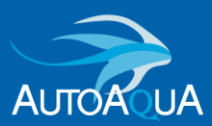

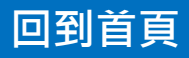

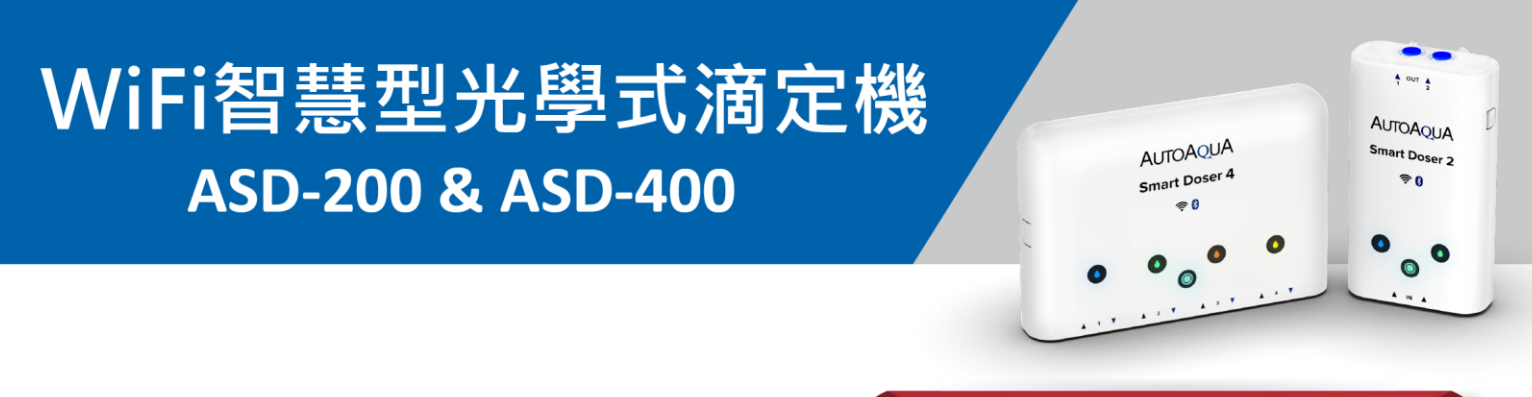

#### ■ 韌體版本:24111200(新)

更新版本

#### 🙀 早上8點至晚上8點

| 每日滴定總量 (ml) | 滴定次數/日 | P1滴定時間                                                                                           |
|-------------|--------|--------------------------------------------------------------------------------------------------|
| 1 ml        | 1次/日   | 14 : 00                                                                                          |
| 2 ml        | 2次/日   | 08:00 \ 14:00                                                                                    |
| 3 ml        | 3次/日   | 10:00 \ 14:00 \ 18:00                                                                            |
| 4 ml        | 4次/日   | 08:00 \ 11:00 \ 14:00 \ 17:00                                                                    |
| 5 ml        | 5次/日   | 10:00 \ 12:00 \ 14:00 \ 17:00 \ 19:00                                                            |
| 6 ml        | 6次/日   | 08:00 \ 10:00 \ 12:00 \ 14:00 \ 16:00 \ 18:00                                                    |
| 7 ml        | 7次/日   | 08 : 00 \ 09 : 00 \ 10 : 00 \ 12 : 00 \ 14 : 00 \ 16 : 00<br>18 : 00                             |
| 8 ml        | 8次/日   | 08:00 \ 09:00 \ 10:00 \ 12:00 \ 14:00 \ 15:00 \<br>16:00 \ 18:00                                 |
| 9 ml        | 9次/日   | 08:00 \ 09:00 \ 10:00 \ 11:00 \ 12:00 \ 14:00 \<br>15:00 \ 16:00 \ 18:00                         |
| 10 ml       | 10次/日  | 08:00 \ 09:00 \ 10:00 \ 11:00 \ 12:00 \ 14:00 \<br>15:00 \ 16:00 \ 17:00 \ 18:00                 |
| 11 ml       | 11次/日  | 08:00 \ 09:00 \ 10:00 \ 11:00 \ 12:00 \ 13:00 \<br>14:00 \ 15:00 \ 16:00 \ 17:00 \ 18:00         |
| 12-999 ml   | 12次/日  | 08:00 \ 09:00 \ 10:00 \ 11:00 \ 12:00 \ 13:00 \<br>14:00 \ 15:00 \ 16:00 \ 17:00 \ 18:00 \ 19:00 |

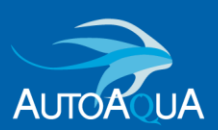

# WiFi智慧型光學式滴定機 ASD-200 & ASD-400

AUTOAQUA Smart Doser 4 @0

更新版本

#### 🕓 晚上8點至早上8點

| 每日滴定總量 (ml) | 滴定次數/日 | P1滴定時間                                                                                           |
|-------------|--------|--------------------------------------------------------------------------------------------------|
| 1 ml        | 1次/日   | 02 : 00                                                                                          |
| 2 ml        | 2次/日   | 20:00 \ 02:00                                                                                    |
| 3 ml        | 3次/日   | 22:00 \ 02:00 \ 06:00                                                                            |
| 4 ml        | 4次/日   | 20:00 \ 23:00 \ 02:00 \ 05:00                                                                    |
| 5 ml        | 5次/日   | 22:00 \ 00:00 \ 02:00 \ 05:00 \ 07:00                                                            |
| 6 ml        | 6次/日   | 20:00 \$ 22:00 \$ 00:00 \$ 02:00 \$ 04:00 \$ 06:00                                               |
| 7 ml        | 7次/日   | 20:00 \ 21:00 \ 22:00 \ 00:00 \ 02:00 \ 04:00 \<br>06:00                                         |
| 8 ml        | 8次/日   | 20:00 \ 21:00 \ 22:00 \ 00:00 \ 02:00 \ 03:00 \<br>04:00 \ 06:00                                 |
| 9 ml        | 9次/日   | 20:00 \ 21:00 \ 22:00 \ 23:00 \ 00:00 \ 02:00 \<br>03:00 \ 04:00 \ 06:00                         |
| 10 ml       | 10次/日  | 20:00 \ 21:00 \ 22:00 \ 23:00 \ 00:00 \ 02:00 \<br>03:00 \ 04:00 \ 05:00 \ 06:00                 |
| 11 ml       | 11次/日  | 20:00 \ 21:00 \ 22:00 \ 23:00 \ 00:00 \ 01:00 \<br>02:00 \ 03:00 \ 04:00 \ 05:00 \ 06:00         |
| 12-999 ml   | 12次/日  | 20:00 \ 21:00 \ 22:00 \ 23:00 \ 00:00 \ 01:00 \<br>02:00 \ 03:00 \ 04:00 \ 05:00 \ 06:00 \ 07:00 |

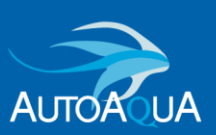

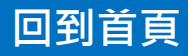

更新版本

## **6** 24小時

| 每日滴定總量 (ml) | 滴定次數/日 | P1滴定時間                                                                                                    |
|-------------|--------|----------------------------------------------------------------------------------------------------|
| 1 ml        | 1次/日   | 12:00                                                                                                    |
| 2 ml        | 2次/日   | 00:00 \ 12:00                                                                                                    |
| 3 ml        | 3次/日   | 04:00 \ 12:00 \ 20:00                                                                                                    |
| 4 ml        | 4次/日   | 00:00 \ 06:00 \ 12:00 \ 18:00                                                                                                    |
| 5 ml        | 5次/日   | 04:00 \ 08:00 \ 12:00 \ 18:00 \ 22:00                                                                                                    |
| 6 ml        | 6次/日   | 00:00 \ 04:00 \ 08:00 \ 12:00 \ 16:00 \ 20:00                                                                                                    |
| 7 ml        | 7次/日   | 00:00 \ 02:00 \ 04:00 \ 08:00 \ 12:00 \ 16:00 \<br>20:00                                                                                              |
| 8 ml        | 8次/日   | 00:00 \ 02:00 \ 04:00 \ 08:00 \ 12:00 \ 14:00 \<br>16:00 \ 20:00                                                                                      |
| 9 ml        | 9次/日   | 00:00 \ 02:00 \ 04:00 \ 06:00 \ 08:00 \ 12:00 \<br>14:00 \ 16:00 \ 20:00                                                                              |
| 10 ml       | 10次/日  | 00:00 \ 02:00 \ 04:00 \ 06:00 \ 08:00 \ 12:00 \<br>14:00 \ 16:00 \ 18:00 \ 20:00                                                                      |
| 11 ml       | 11次/日  | 00:00 \ 02:00 \ 04:00 \ 06:00 \ 08:00 \ 10:00 \<br>12:00 \ 14:00 \ 16:00 \ 18:00 \ 20:00                                                              |
| 12-999 ml   | 12次/日  | $\begin{array}{c} 00:00 \ \ 02:00 \ \ 04:00 \ \ 06:00 \ \ 08:00 \ \ 10:00 \ \ \\ 12:00 \ \ 14:00 \ \ 16:00 \ \ 18:00 \ \ 20:00 \ \ 22:00 \end{array}$ |

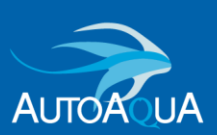

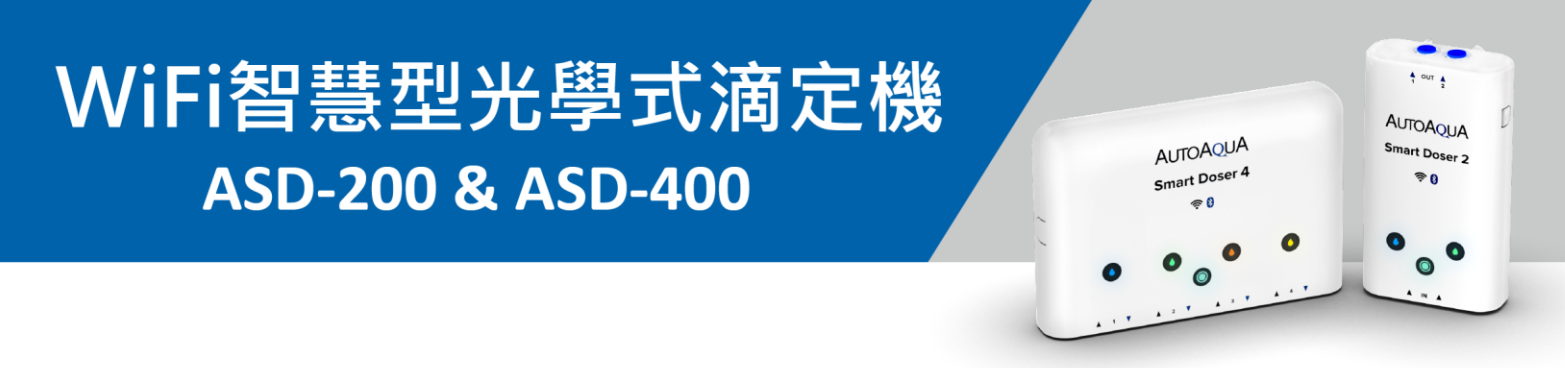

#### ▶ 我想了解在群組設定下的自動滴定排程時間表。

同一群組可連接最多8個滴定馬達,每個馬達滴定時間【間隔為7分鐘】。

#### 【說明】

在群組設定下連接8個滴定馬達,8個馬達會各別於以下分鐘啟動:

| 馬達 | P1 | P2 | Р3 | Р4 | Р5 | P6 | Р7 | P8 |
|----|----|----|----|----|----|----|----|----|
| 分鐘 | 00 | 07 | 14 | 21 | 28 | 35 | 42 | 49 |

#### 【範例】

假設您的8個滴定馬達每日總滴定量設定範圍皆在51-100 ml,滴定時程 為 (日間),滴定排程將如下:

| 馬達 | 滴定時間                                                                                      |
|----|-------------------------------------------------------------------------------------------|
| P1 | 08:00 \ 11:00 \ 14:00 \ 17:00                                                             |
| P2 | 08:07 \ 11:07 \ 14:07 \ 17:07                                                             |
| P3 | 08 : 14 × 11 : 14 × 14 : 14 × 17 : 14                                                     |
| P4 | 08 : 21 \ 11 : 21 \ 14 : 21 \ 17 : 21                                                     |
| P5 | 08 : <mark>28 、</mark> 11 : <mark>28 、</mark> 14 : <mark>28 、</mark> 17 : <mark>28</mark> |
| P6 | 08 : <b>35</b> 、 11 : <b>35</b> 、 14 : <b>35</b> 、 17 : <b>35</b>                         |
| P7 | 08 : 42 \ 11 : 42 \ 14 : 42 \ 17 : 42                                                     |
| P8 | 08 : <mark>49 × 11 : 49 × 14 : 49 × 17 : 49</mark>                                        |

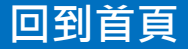

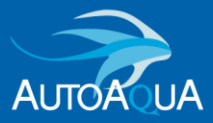

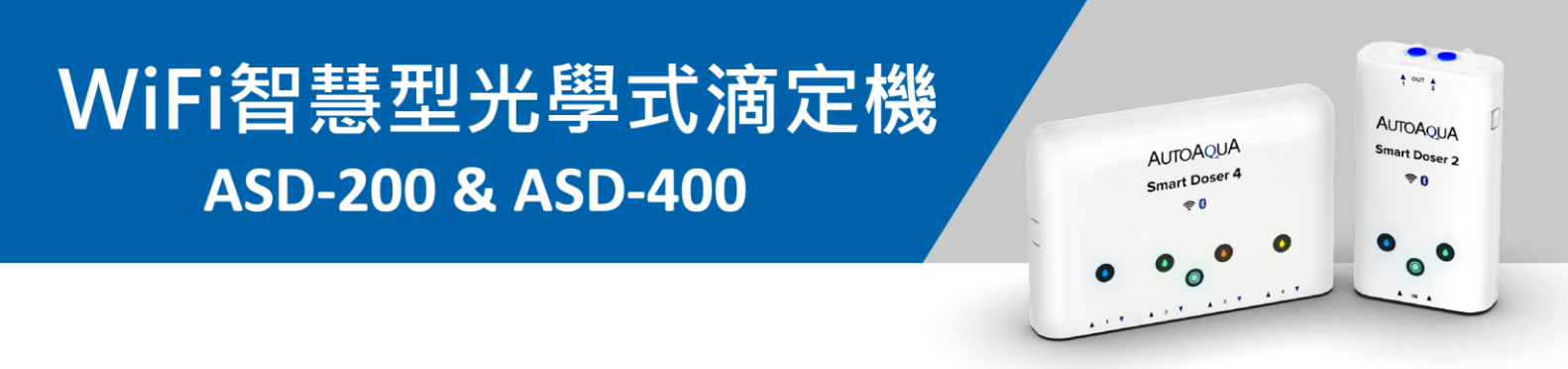

## ▶ 在群組設定中,其中一台裝置斷線,此群組中其他台滴定機 自動排程會如何運作?

在群組設定下,當其中一台裝置斷線/關機,並不會影響同個群組中其 他滴定機的滴定排程。

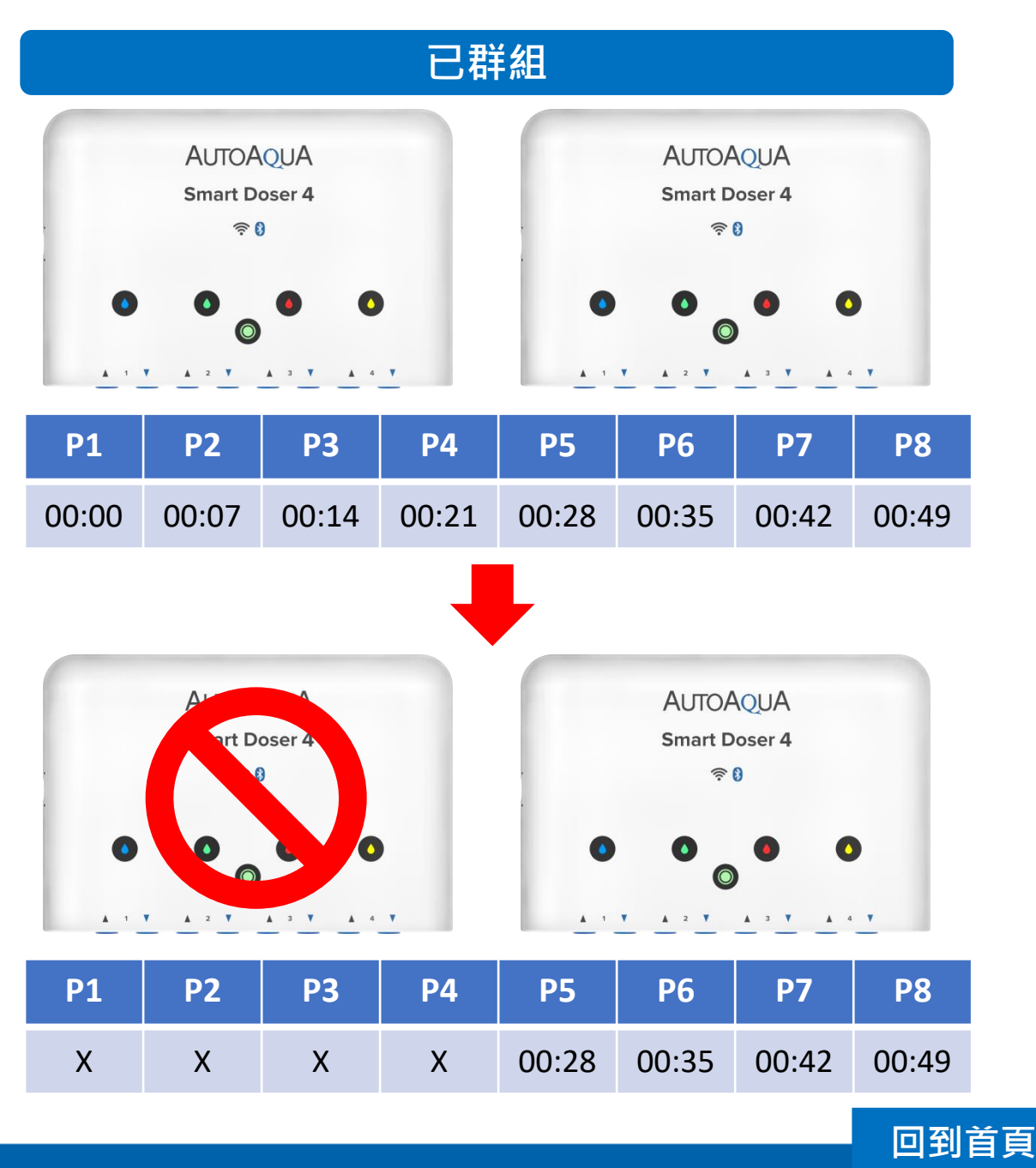

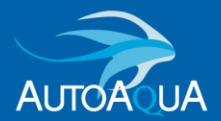

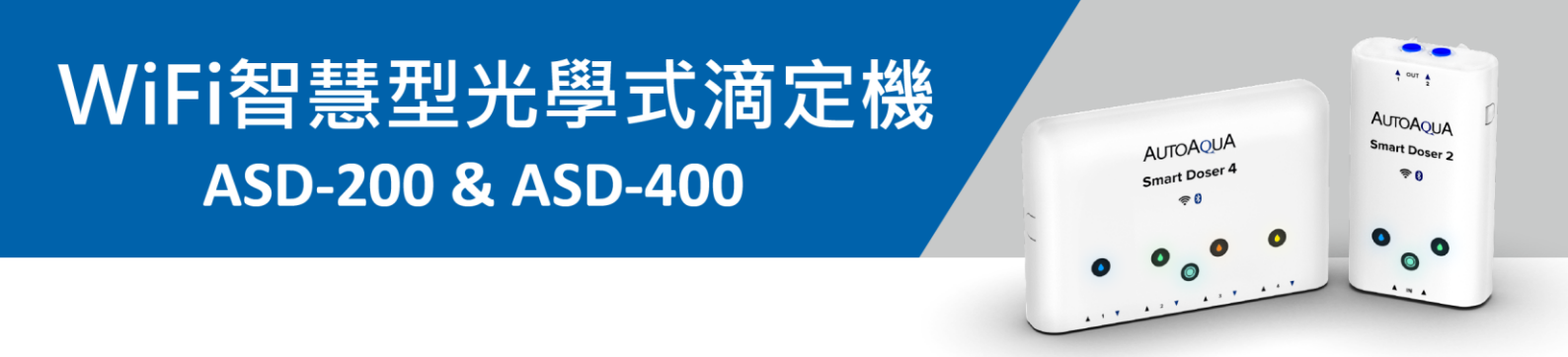

#### 當滴定機正在進行自動滴定排程時,如果啟動單次手動滴定, 滴定機會如何運作?

裝置的自動滴定排程會暫停,並優先進行單次手動滴定。

當單次手動滴定完成後,【需等待1分鐘】,自動滴定排程將會上線。

- → 如當下有自動滴定排程,馬達將會運作。
- → 如當下無自動滴定排程,馬達則不會運作。

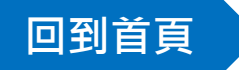

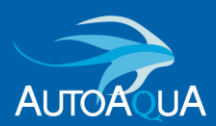

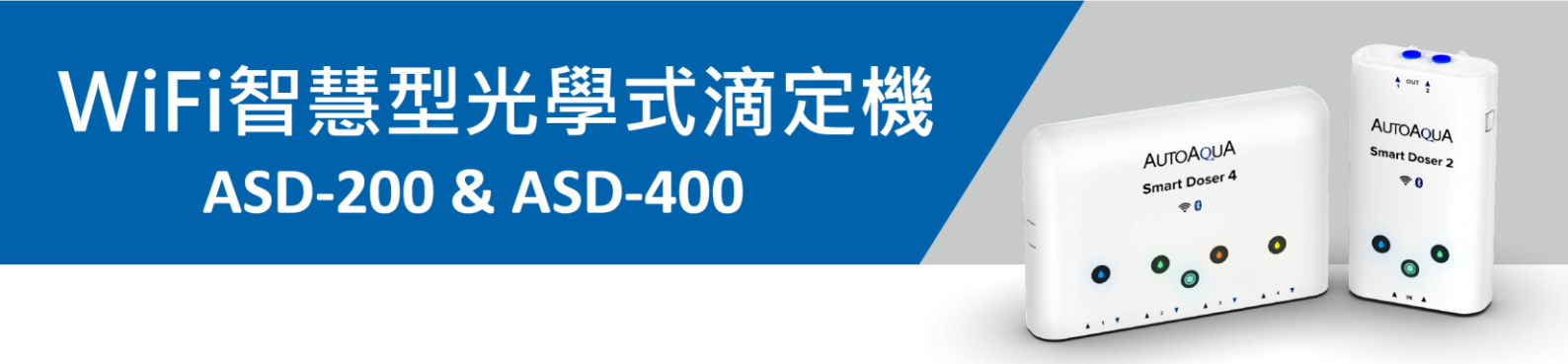

▶ 滴定機應當進行自動滴定排程,但卻沒有運作,我該怎麼辦?

- 請確認裝置/App是否有設定警報。
- → 如果有,請解除紅色警報(將紅色燈號恢復成設定顏色)。
  當警報解除後1分鐘,自動滴定排程將恢復運作。
- 請確認每日滴定總量及滴定時間是否設定正確。
- 裝置與雲端系統可能斷線(裝置指示燈閃爍)。
- → 請重新將裝置新增至App。
  - 1 點擊 🕂 圖示。
  - 2 選擇「新增裝置」。

|                                                |                         |                    | ٥                             |
|------------------------------------------------|-------------------------|--------------------|-------------------------------|
|                                                | 魚缸<br>裝置                |                    | •                             |
| <b>TANK T</b><br>所有裝置 (2)                      | Tank 2                  | (H) Feed Mode      | C                             |
| Moduli<br>Heiner<br>♥₀♥ P1 :                   | ser 2<br>0 ml           | P2:0 ml            | <ul><li>↔</li><li>↔</li></ul> |
| estan<br>• • • • • • • • • • • • • • • • • • • | ser 4<br>0 ml<br>: 0 ml | P2:0 ml<br>P4:0 ml | <b>2</b><br>(3)               |
|                                                | 新增                      | á<br>1             |                               |
| <b>运</b> 新增魚額                                  | I                       |                    |                               |
| 2<br>+ 新增裝i                                    |                         |                    |                               |

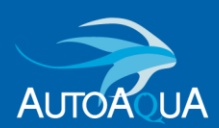

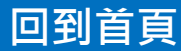

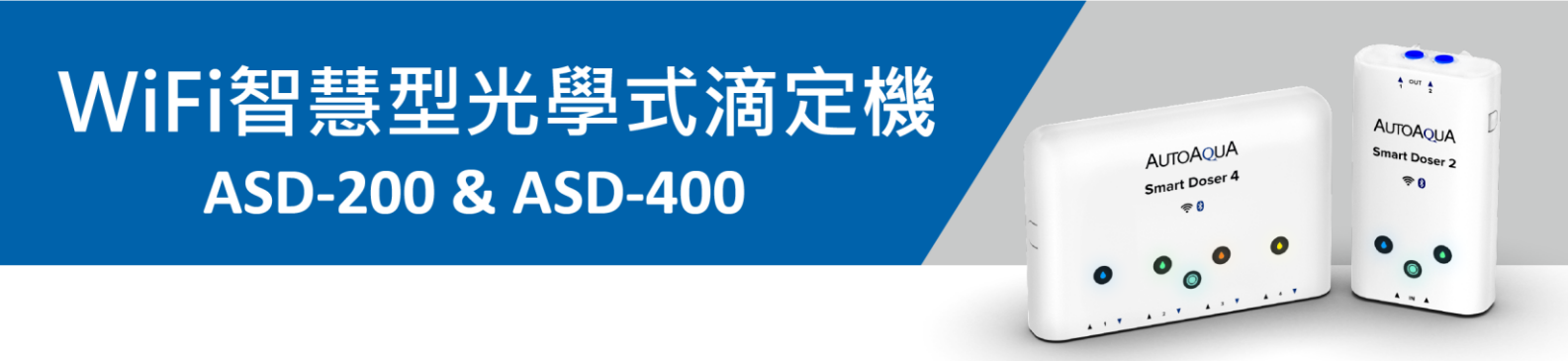

- 如何編輯魚缸名稱、調整魚缸位置、刪除魚缸?
  - 編輯魚缸名稱:
  - → 長按魚缸名稱3秒左右,編輯視窗 出現後,即可進行編輯名稱。

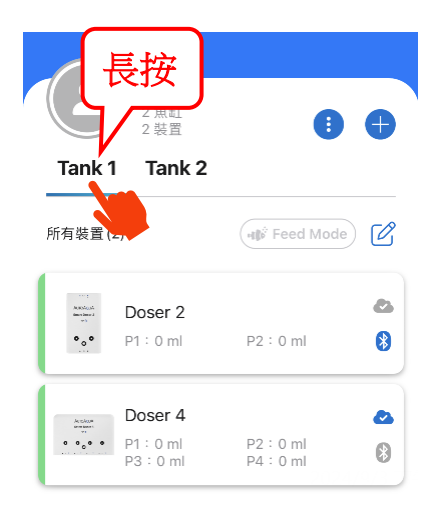

• 調整魚缸位置&刪除魚缸:

→ 點擊 : 以檢視所有魚缸。長按魚缸資訊框即可拖曳變更位置。
 → 點擊 : 以編輯魚缸名稱或刪除魚缸。

| 有裝置 (2)             | HE Feed M                    | ode 🖒 | Tank 1<br>3 裝置 | ank 2                                     |
|---------------------|------------------------------|-------|----------------|-------------------------------------------|
| Mathematical Doser  | 2                            | •     | ·II Feed Mod   | ie ···· ··· ··· ··· ··· ···· ···· ······· |
| •••• P1 : 0 n       | nl P2:0 ml                   | 8     |                |                                           |
| Doser               | 4                            | •     |                |                                           |
| •••• P1:0n<br>P3:0r | nl P2 : 0 ml<br>ml P4 : 0 ml | 8     |                |                                           |
|                     |                              |       |                |                                           |

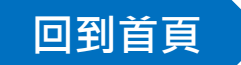

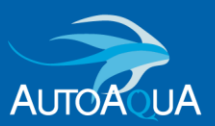

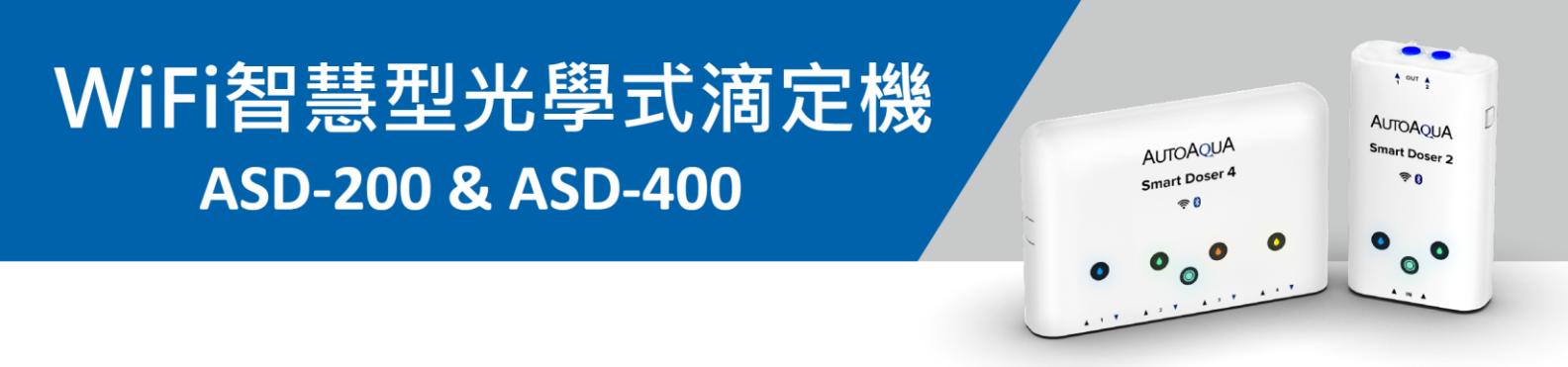

#### 如何編輯我的個人頭像或封面圖?

- 個人頭像:點擊主畫面的「頭像圖示」。
- 封面圖:點擊右上角的「相機圖示」。

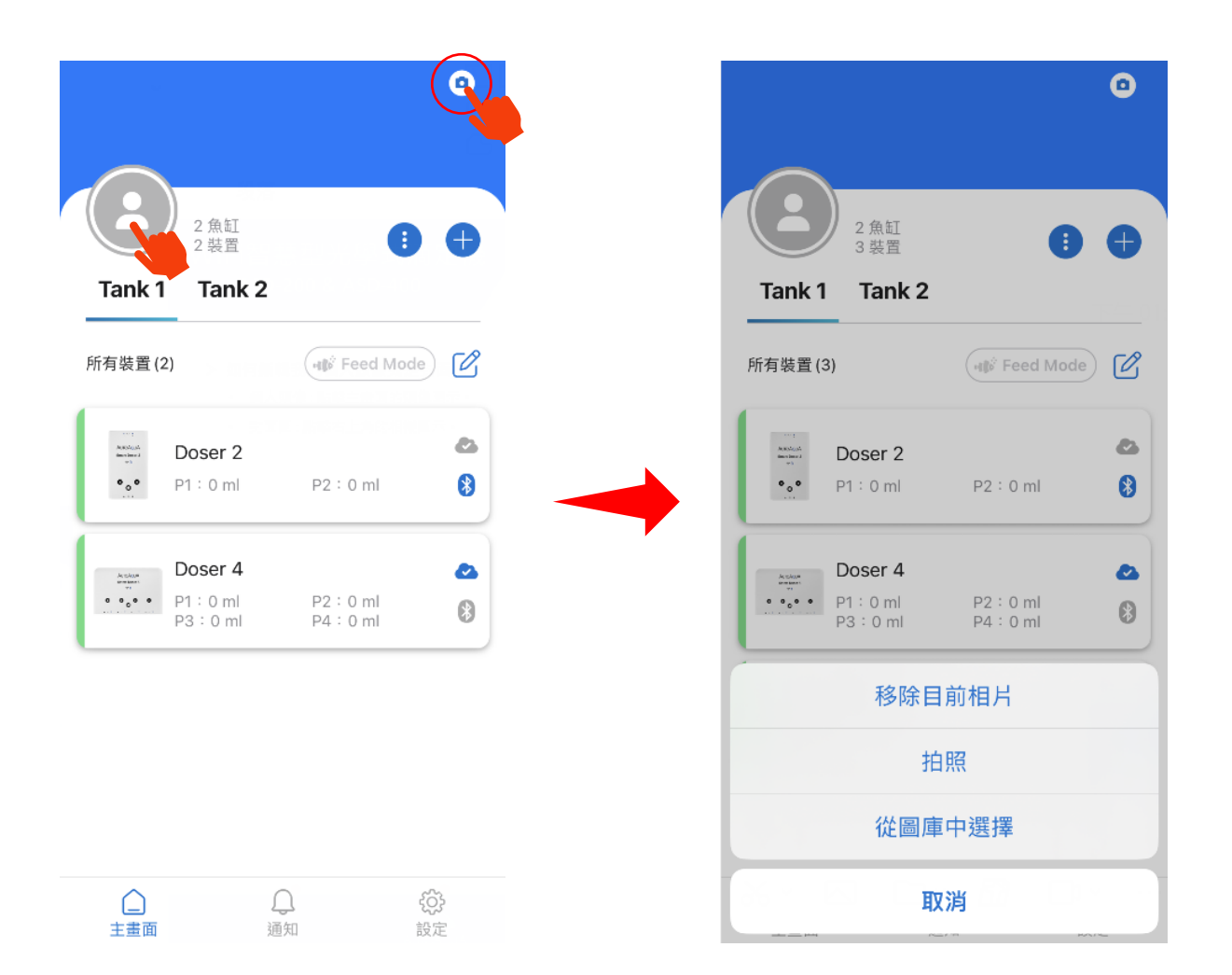

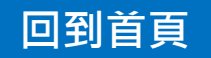

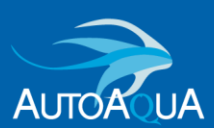

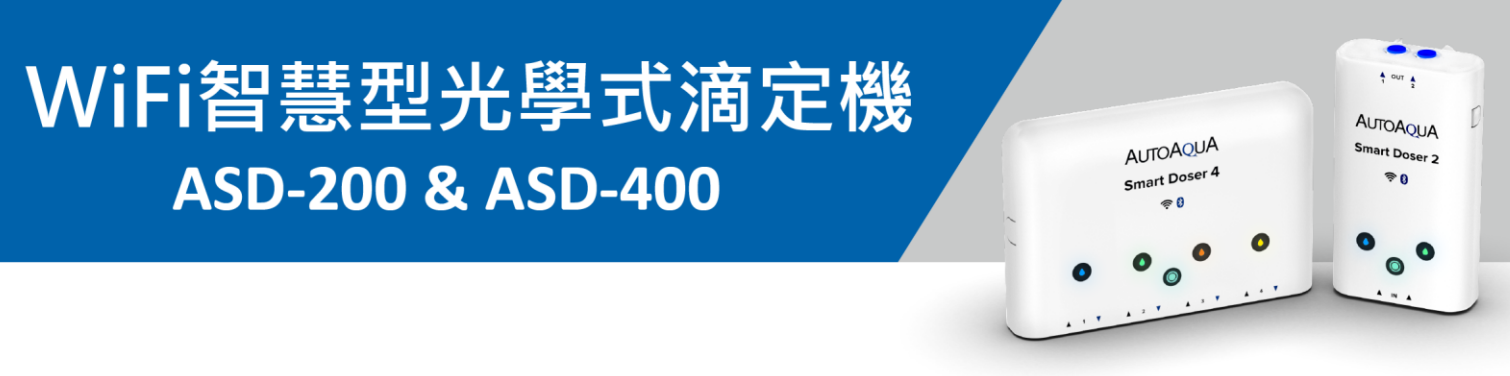

- 如何編輯裝置名稱、馬達名稱、裝置指示燈顏色?
  - 編輯裝置名稱及裝置燈號顏色:
     進入裝置控制板 → 裝置 → 點擊 
     圖示以進行編輯。
  - 編輯馬達名稱及馬達燈號顏色:
     進入裝置控制板 → 裝置 → 點擊馬達資訊框以進行編輯。

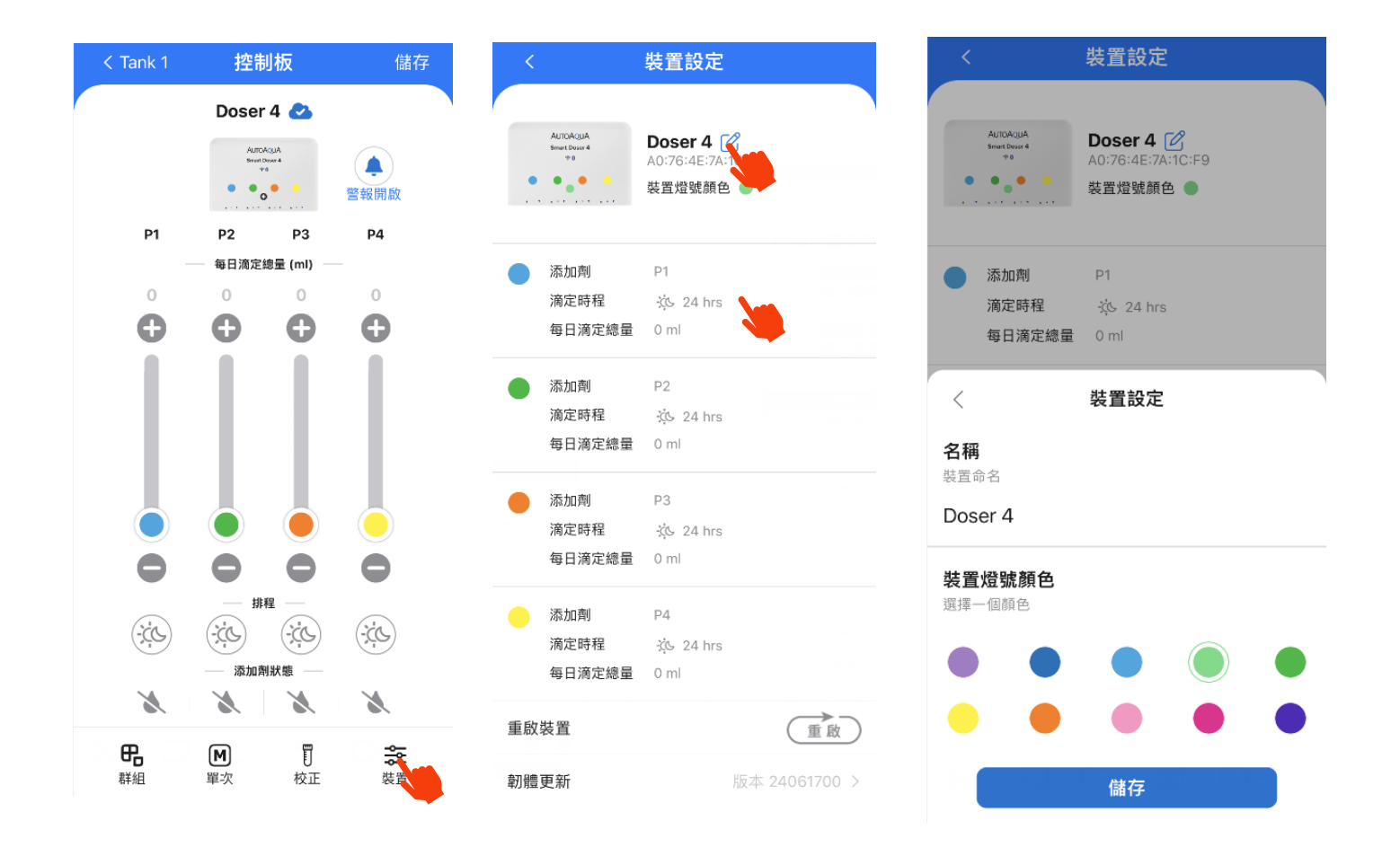

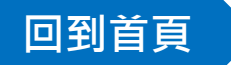

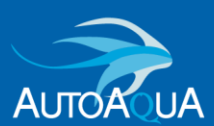

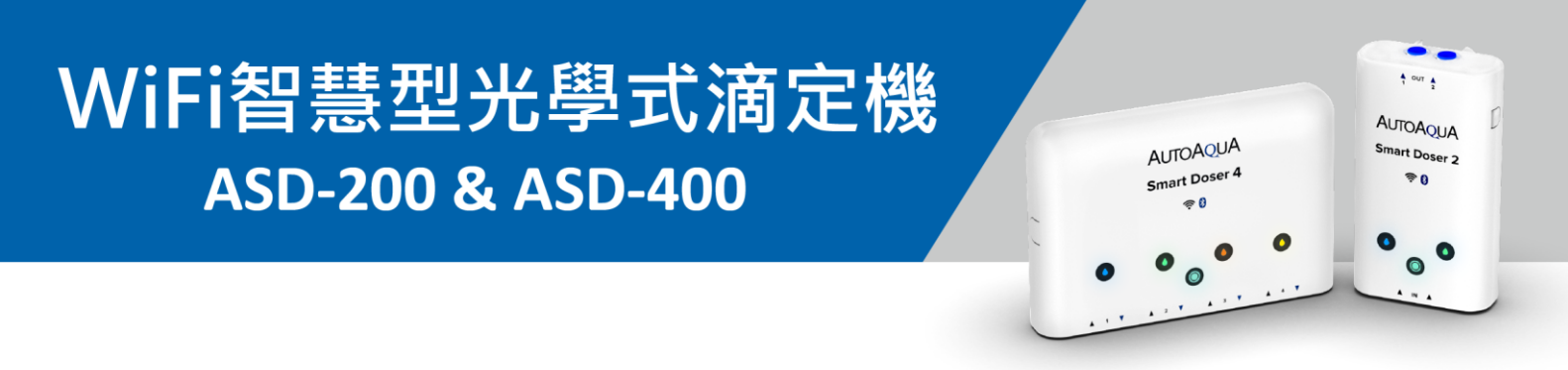

➤ 當Feed Mode功能設定失敗,我該怎麼辦?

如果出現 🕩 圖示,即表示Feed Mode設定失敗。

→請再次點擊Feed Mode圖示 🐠 00:59:49 · 以重新設定Feed Mode。

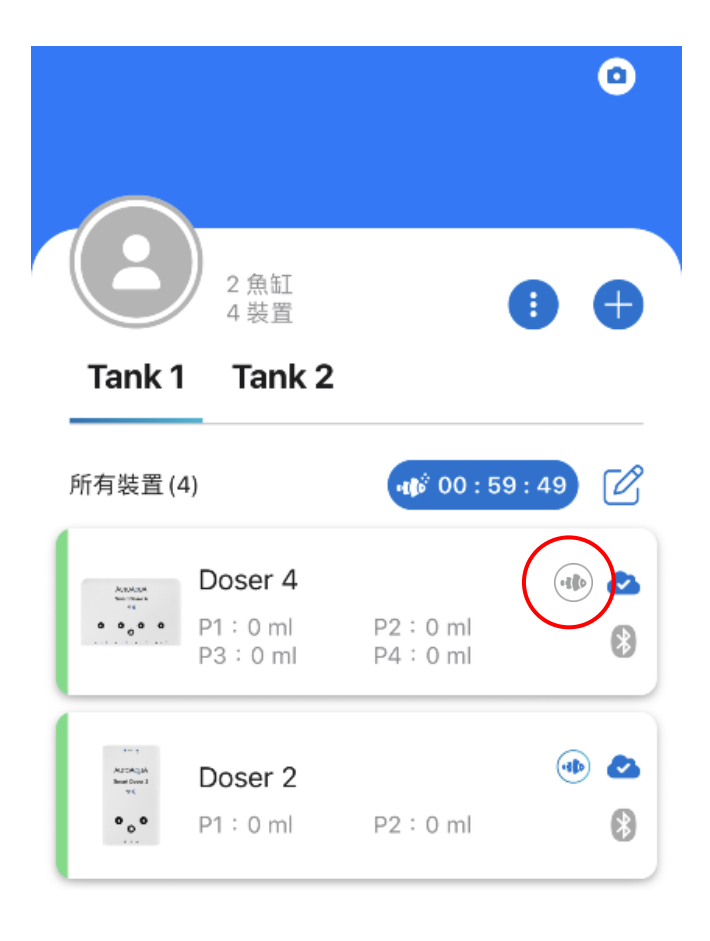

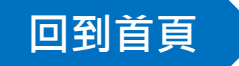

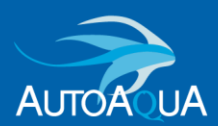

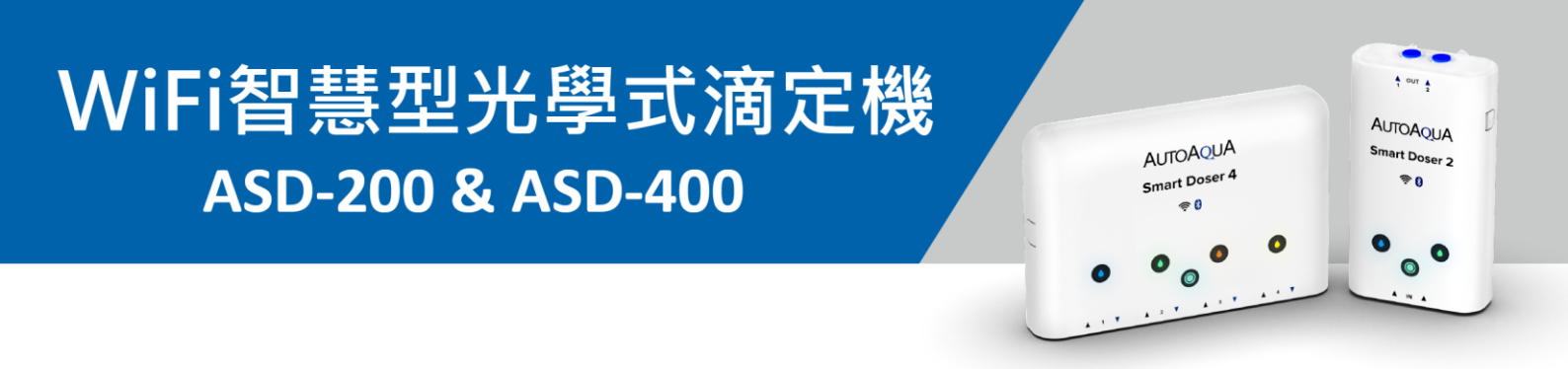

- > 如何應對斷電狀況發生?
  - 斷電發生前,滴定機已經將所有App設定記憶(例如:每日滴定總量, 滴定時間,指示燈顏色,群組設定...等設定)。
  - 復電後,對時模式如下:
  - → 雲端模式:滴定機將會自動與雲端對時。當下如有自動滴定排程, 馬達將會運作。
  - → 藍牙模式:滴定機將會自動與您的行動設備對時。當下如有自動 滴定排程,馬達將會運作。

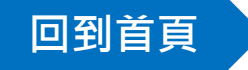

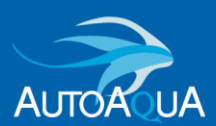

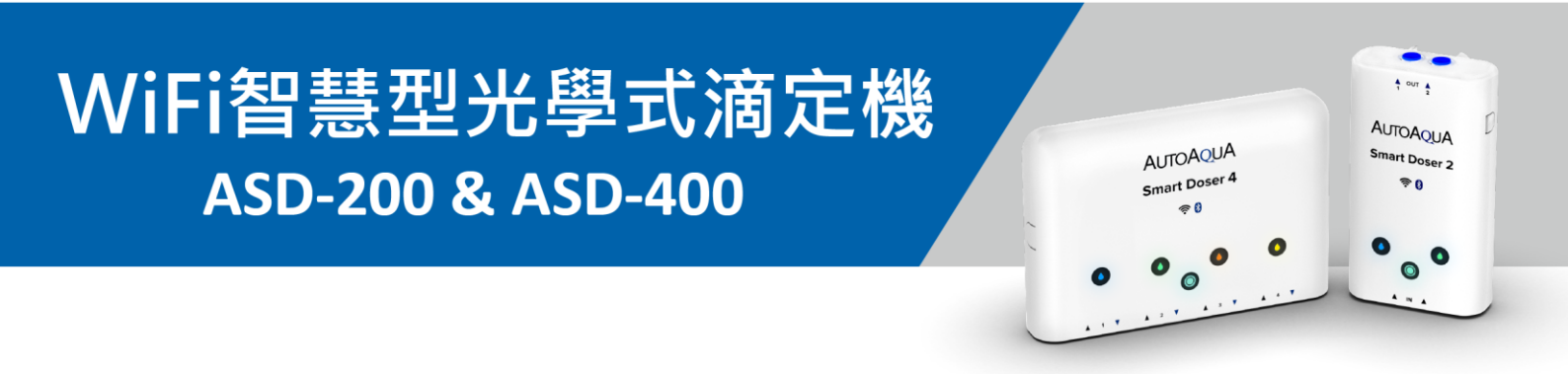

> 如何恢復至原廠設定?

 請長按裝置指示燈8秒以上,直到 所有指示燈閃爍2次並伴隨1聲蜂鳴。
 →此動作將開啟裝置藍牙功能

(裝置指示燈由恆亮轉為閃爍)。

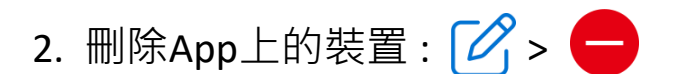

3. 將裝置新增至App。

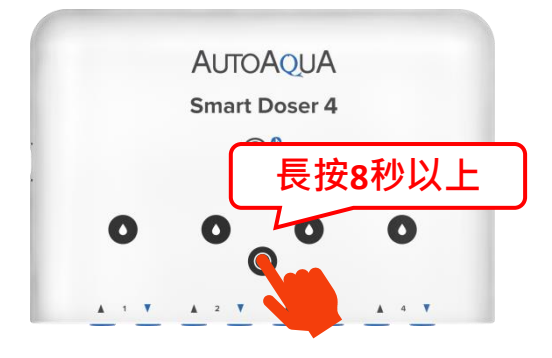

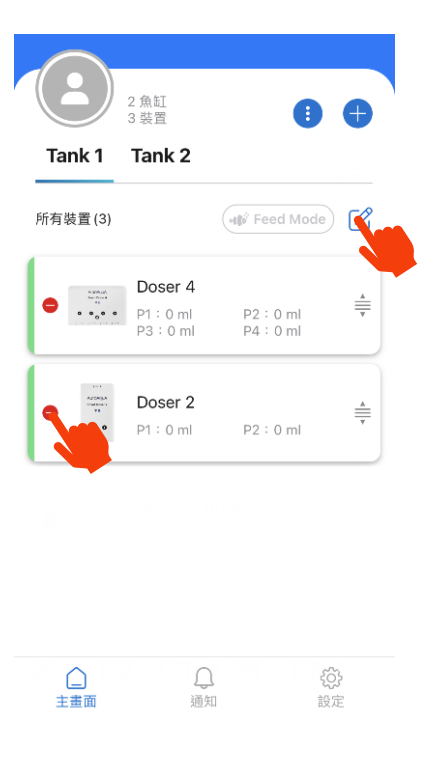

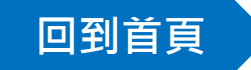

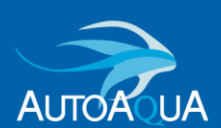

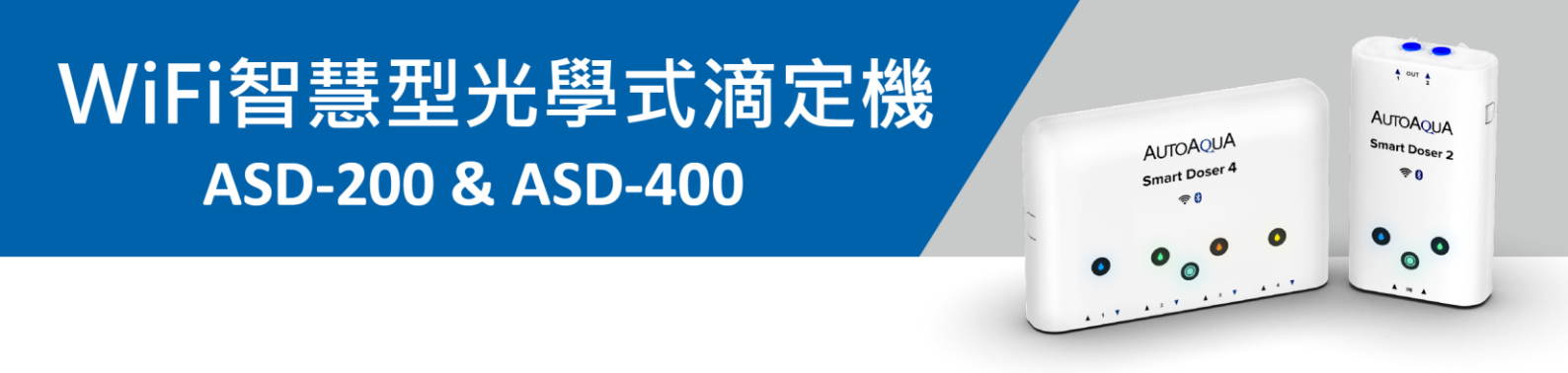

## ➢ 為什麼無法從App上刪除裝置?

決定刪除裝置前,請手動按裝置任一馬達按鍵 ●,必須先【等待1分鐘】 才可將裝置從App上刪除。

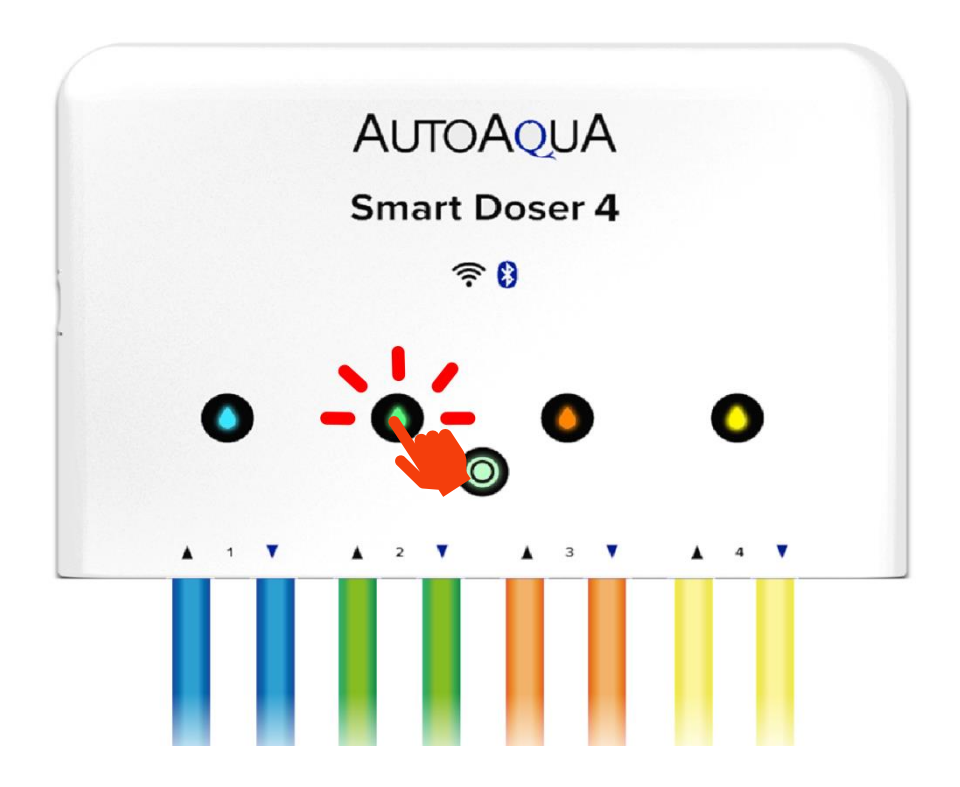

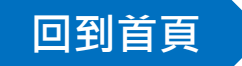

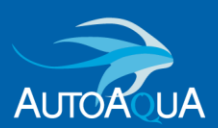